# 衢州市阳光交易服务平台 远程不见面开标大厅-主持人 操作手册

## 目 录

| ⁻, | 系约   | 吃前期准备         | 1 |
|----|------|---------------|---|
|    | 1.1、 | 驱动安装说明        | 1 |
|    |      | 1.1.1、 安装驱动程序 | 1 |
| 二, | 虚扎   | 以开标大厅         | 4 |
|    | 2.1  | 登录            | 4 |
|    | 2.2  | 项目列表页面        | 5 |
|    | 2.3  | 进入开标大厅        | 5 |
|    | 2.4  | 等待开标          | 7 |
|    | 2.5  | 公布投标人         | 8 |
|    | 2.6  | 查看投标人名单       | 9 |
|    | 2.7、 | 投标人解密1        | 2 |
|    | 2.8  | 批量导入1         | 6 |
|    | 2.9  | 唱标1           | 7 |
|    | 2.10 | 开标结束1         | 8 |
|    | 2.11 | 文字异议1         | 8 |
|    | 2.12 | 终止开标          | 0 |
|    | 2.13 | 公告栏2          | 1 |
|    | 2.14 | 互动交流          | 2 |
|    | 2.15 | 直播2           | 3 |
|    | 2.16 | 私聊            | 5 |
|    |      |               |   |

### 一、系统前期准备

### 1.1、驱动安装说明

### 1.1.1、安装驱动程序

1、进入标桥下载中心下载安装投标文制作软件,会自动安装驱动。网址:

https://download.bqpoint.com/download/downloaddetail.html?SourceFrom=Ztb&ZtbSoftXiaQuC ode=1127&ZtbSoftType=DR

2、直接运行或者另存为,如下图:

| ♀ 苏州市   切换城市   高志 <sup>9</sup> 希    | わ中心 首页 标料检查 标訊 建采通 <sup>998</sup> 造价云 <sup>998</sup> 課堂 下載 知道                                                                                                    |
|-------------------------------------|----------------------------------------------------------------------------------------------------|
| Epaint 标桥下载中心<br>投标利器 轻松下载          | 首页 分类 ↓<br>日辺田編入 印度地の取件 Q 日報 日報の方法10mm                                                                                                    |
| 分类筛选<br>Ⅲ 全部 (1216)                 | "建采通"大数据查询平台 汇聚全国招投标行业信息         (4年74)           7 前页。全部。前江省公共市境支配(人际意知)         (4年74)                                                                                                   |
| 通 招投称CA服助 (211)<br>通 招投称助作软件 (892)  | 新江富公共認識交易CAES専工以版の<br>支払会社計<br>実は<br>支払<br>支払<br>支払<br>支払<br>支払<br>支払<br>支払<br>支払<br>支払<br>支払                                                                                              |
| 招投标转换工具 (145) 计价软件 (38)             | 評精<br>操作範囲<br>浙江省公共资源支易CA签食互认驱动员由新点软件对接ZICA/CFCA推出的一款CA证书安全辅助成用、软件能够                                                                                                    |
| [] 算量软件 (7)                         | 有效地变现电子身份认证,保障招投标过程中用户信息和数据的安全性和可靠性。<br>软件适用范围为:浙江斋。                                                                                                    |
| CE DIMORTRACH (1)<br>通 III量管理系统 (4) | 持有CA证书的用户,安装本软件后,即可在对应平台实现绑板、验证登录、投标、解密和电子签查等操作。在<br>安装完对虚地区的新点投标工具软件后,即可使用CA证书来制作加密的投标文件。同时,安装此新版本驱动后,<br>软件将提供证书检测、本机环境保护、本机环境检测、一键参复、人工客服和自动更新等多种功能,全方位保护<br>CA证书师用任地,本中GONPORET 产的原始的新 |

3、勾选"我已同意并阅读",点击"快速安装",可以自定义选择安装位置,如下图:

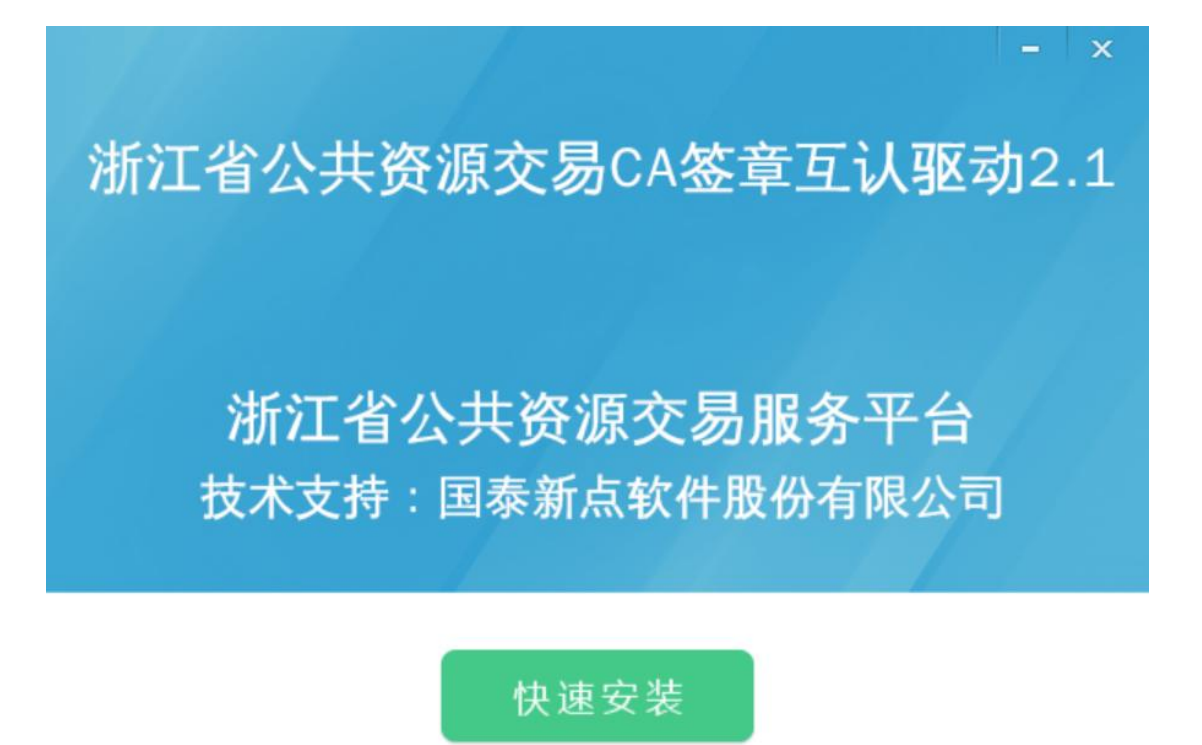

自定义安装>>

4、安装的时候,如果 IE 程序正在运行,关闭 IE,关闭 IE 之后,将继续安装,如下图:

| 浙江省公共 | 资源交易CA签章互认驱动 2.1 5                   | 安装 X   | : |
|-------|--------------------------------------|--------|---|
| 8     | 安装程序检测到 IE 程序正在运行,<br>点击"确定"立即结束该程序。 | 请退出程序。 |   |
|       |                                      | 确定     |   |

4、安装完成之后,驱动自动打开,点击"完成"即可,如下图:

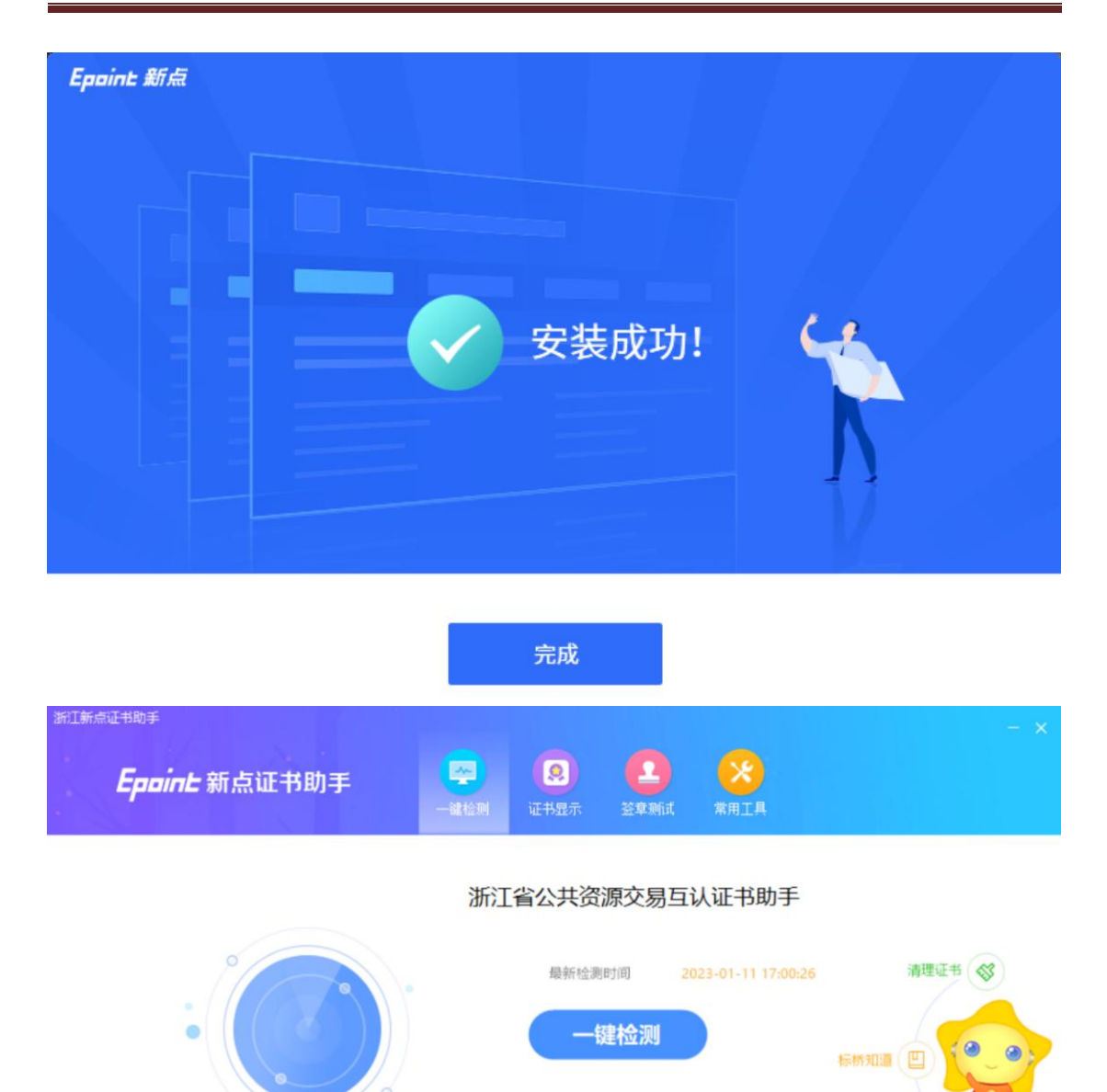

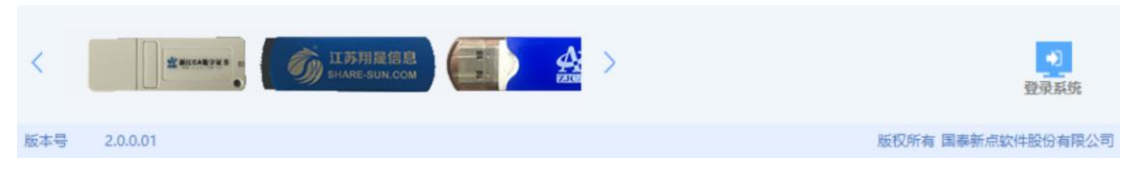

5、安装完成之后,桌面会出现如下图标:

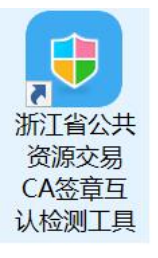

软件升级 🟠

### 二、虚拟开标大厅

本系统主要提供给主持人(招标代理/招标人)使用,实现主持人登录、查看今日项目、 公布投标人、摇号抽签、解密、唱标、开标结束等功能。

### 2.1、登录

1、打开登录页面,如下图:

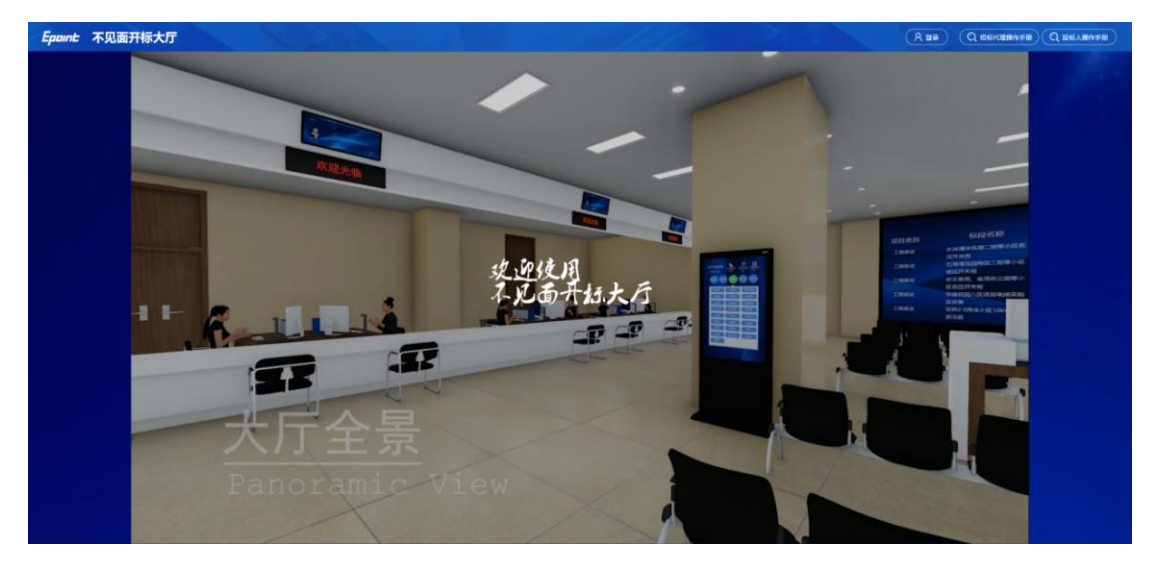

2、点击"登录",在左侧选择"招标代理"或者"招标人"身份,直接用账号密码登录或者插入 CA 锁,输入密码登录:

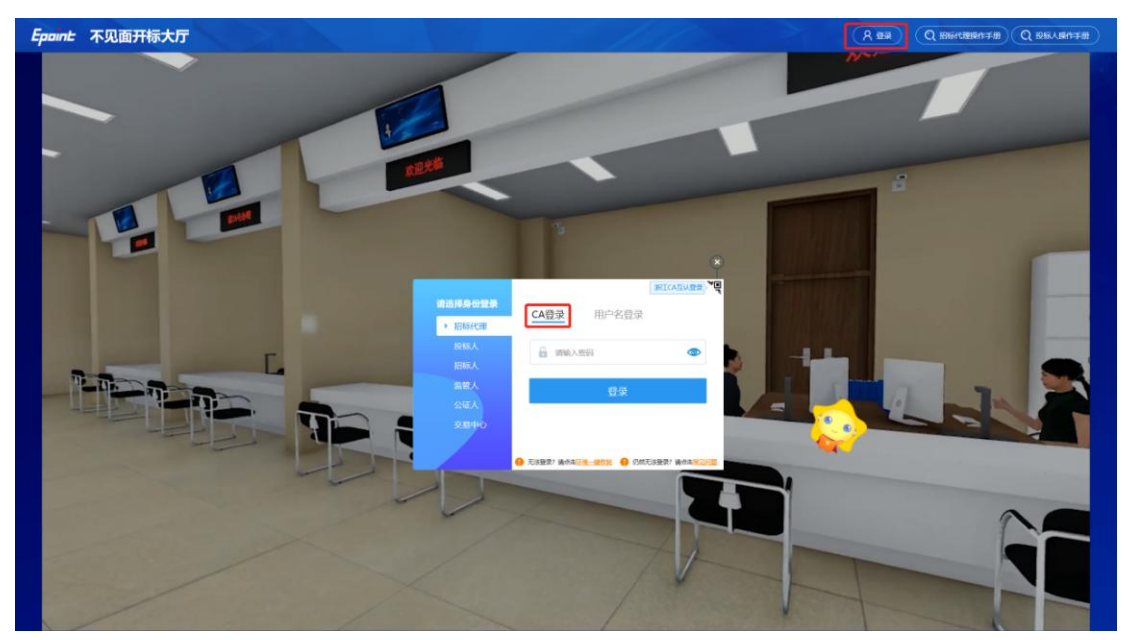

### 2.2、项目列表页面

功能说明: 主持人登录之后可以看到今日开标标段以及历史标段。

前置条件: 当前主持人今天有开标的标段;

操作步骤:

右上角有"退出"按钮,点击可退出系统,中间项目列表区域右上角可根据标段名称 或者标段编号查询,如下图:

| Epoint 不见面开       | 雨大厅                           |                      |                       |             |                    |                                  | 58/0/          | (866-CB) 1266-440    |   |
|-------------------|-------------------------------|----------------------|-----------------------|-------------|--------------------|----------------------------------|----------------|----------------------|---|
| -                 | < <u>1</u> /1 > д78 —         | -                    | -                     | -           | -                  | - /                              | -              | X8788                | a |
|                   | [正在开稿] 【集拳新点】这是一条剪试项目20211129 |                      | (正在开标)【国泰新点】这是一条例     | 試项目20211101 |                    | (正在开标)这是一条测试项目2021<br>11130全流程测试 | 1130全点理测试验检验验验 | <u>此这是一条</u> 测试项目202 |   |
|                   | H2XE20211129001001001         | @ 2021-11-29 12:30   | HZXE20211130001001001 |             | © 2021-11-30 15:30 | HZXE20211130003801001            |                | ③ 2021-11-30 18:18   |   |
|                   | (正在开稿)这是一条测试项目20211206全流程制试项目 |                      | [正在开标]这是一条测试项目全流程]    | 测试公告发布测试    |                    | (正在开标)测试公告招标建设范本(                | 722期试项目建设0722  |                      |   |
| Basadi            | H20820211206001001001         | O 2021-12-06 12:00   | HZXE28211222801001001 |             | C 2021-12-27 08:00 | hzgq202207031-1                  |                | © 2022-07-22 14:00   |   |
| 公开                | [正在开稿] 国泰测试—这是一条测试数据0106      |                      |                       |             |                    |                                  |                |                      |   |
|                   | GIGQ302301007-1               | (9) 2023-01-06 10:00 |                       |             |                    |                                  |                |                      |   |
|                   |                               |                      |                       |             |                    |                                  |                |                      |   |
|                   |                               | T BUH                | ****                  |             |                    |                                  |                |                      |   |
| 9                 |                               |                      | i a a                 |             |                    |                                  |                |                      |   |
| 85121A13          |                               |                      |                       |             |                    |                                  |                |                      |   |
| 1 B               |                               |                      |                       |             |                    |                                  |                |                      |   |
|                   |                               |                      |                       |             |                    |                                  |                |                      |   |
| COLUMN TWO IS NOT |                               |                      |                       |             |                    |                                  | -              |                      |   |

### 2.3、进入开标大厅

功能说明:页面基本内容介绍。

前**置条件:**无。

#### 操作步骤:

1、进入页面首先阅读开标流程,点击"我已阅读"进入开标大厅,点击"取消"返回 项目列表页面。

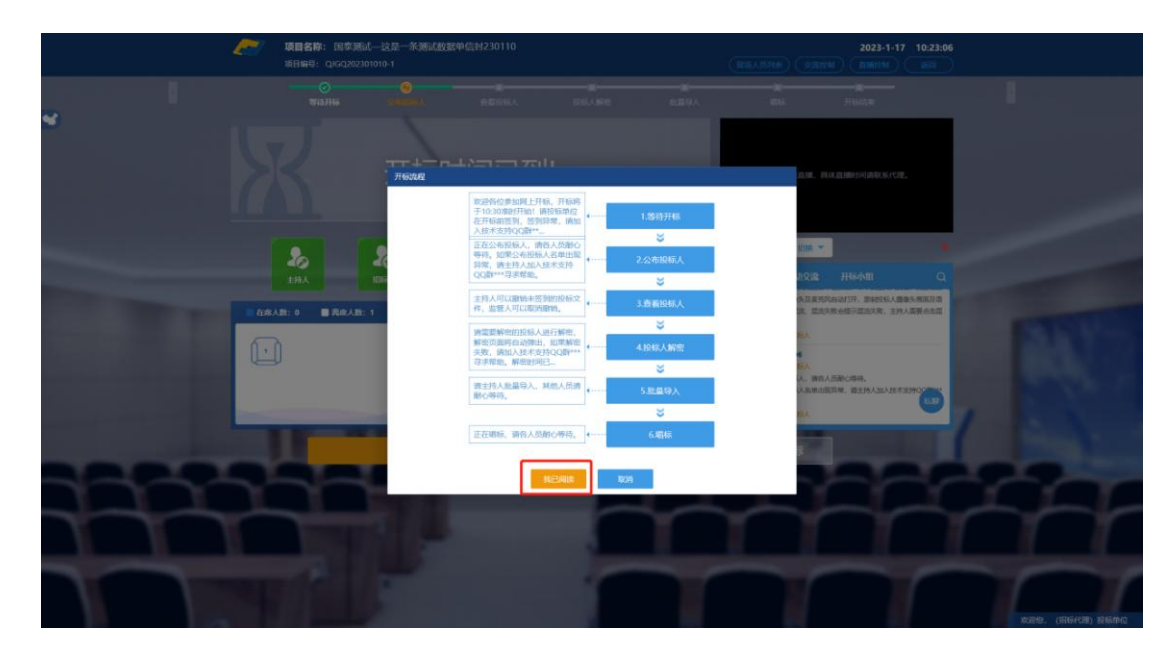

2、页面上方展示项目名称、项目编号,开标流程。当前正在进行的环节显示黄色,完成一个环节显示绿色并打勾,未进行的环节显示灰色。右上方有"返回"按钮,点击返回项目列表页面。

| 1                                                                                                    | (日名称: 国家:<br>司日祭号: Q)6020 | 開成一这是一条開試数開010<br>12301007-1 |                  |           | 2023-1-9 10:45:48                                                                                                    |                    |
|----------------------------------------------------------------------------------------------------|---------------------------|------------------------------|------------------|-----------|----------------------------------------------------------------------------------------------------|--------------------|
|                                                                                                    | O<br>BinHis               | 0<br>84564                   |                  | O<br>BURA |                                                                                                    |                    |
| <b>S</b>                                                                                                    |                           | 公布开                          | 际结果              |           |                                                                                                    |                    |
|                                                                                                    | ( 1 /1 ) 24B              |                              | HORE             | Q         | 开标直输出到伸                                                                                                    |                    |
|                                                                                                    | 19-19                     | 526-9422549                  | B246/BES1(75/76) | 612       |                                                                                                    |                    |
| and the second second second second second second second second second second second second second second second | 1 国泰斯试会业1 (这里-            | -条附式数据)                      | 200              | RIL       |                                                                                                    |                    |
|                                                                                                    | 2 国泰商试单位10                |                              | 100000           |           | 主持人虞南分享 (200 平)                                                                                                    |                    |
|                                                                                                    | 3 投标单位                    |                              | 100000           |           |                                                                                                    |                    |
| -                                                                                                    | 4 周泰時法会型2 (这是-            | -多游武数据)                      | 12               | RE        | 22/2018 00 22/2017 00 00 00 00 00 00 00 00 00 00 00 00 00                                                                                                    | -                  |
| C. C. Land                                                                                                    |                           |                              |                  |           | 10日日<br>10日日<br>10日 | ALC: N             |
|                                                                                                    |                           |                              |                  |           |                                                                                                    |                    |
|                                                                                                    |                           | JTte                         | W#               |           | ◎ 整止开标 ● 异议答复 ●                                                                                                    | 1                  |
|                                                                                                    | 38                        |                              |                  |           |                                                                                                    |                    |
|                                                                                                    |                           | 1                            |                  | Y         | TTT                                                                                                    | m                  |
|                                                                                                    | 11                        |                              | 1                |           |                                                                                                    | RB2, (20142) 26174 |

3、左侧中间部分是开标环节展示,不同开标过程展示不同的内容;

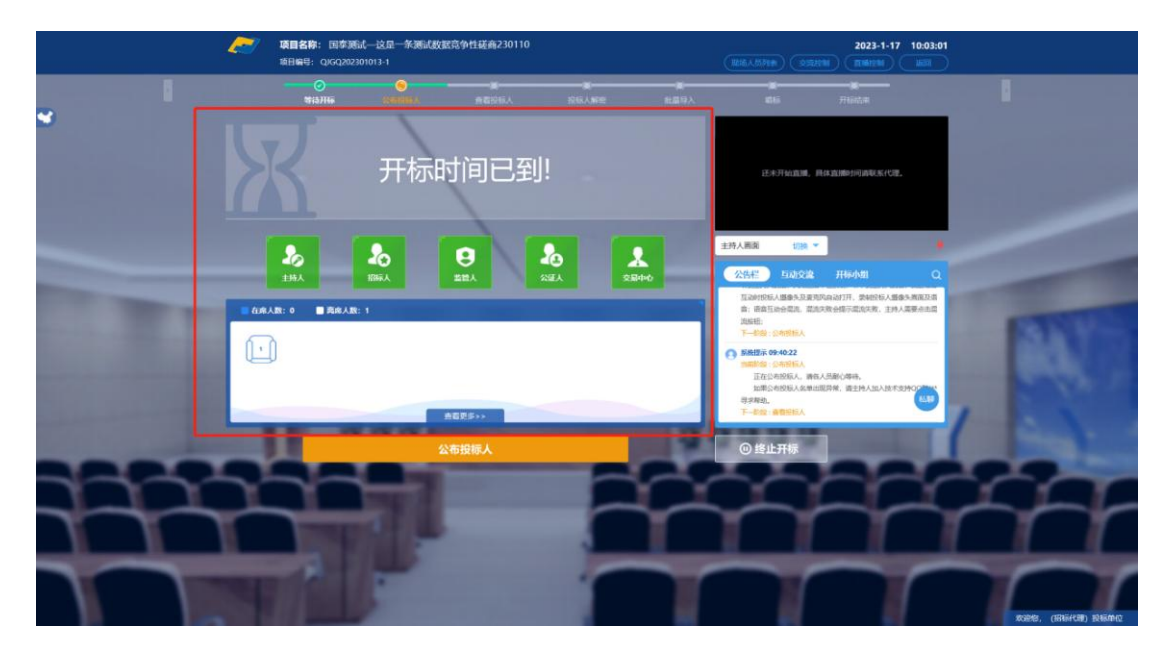

4、右侧上部分为直播,直播开标场景,主持人开启直播直接即可观看;点击右上方"开 启直播"按钮,开启直播。开主持人开启直播之后,会自动录制主持人的桌面屏幕,关闭 直播之后不再录制;主持人分享屏幕或开启摄像头后,除主持人外切换到主持人画面或主 持人桌面分享将能听到主持人说话。直播页面消失或者卡顿,请点击重试按钮。

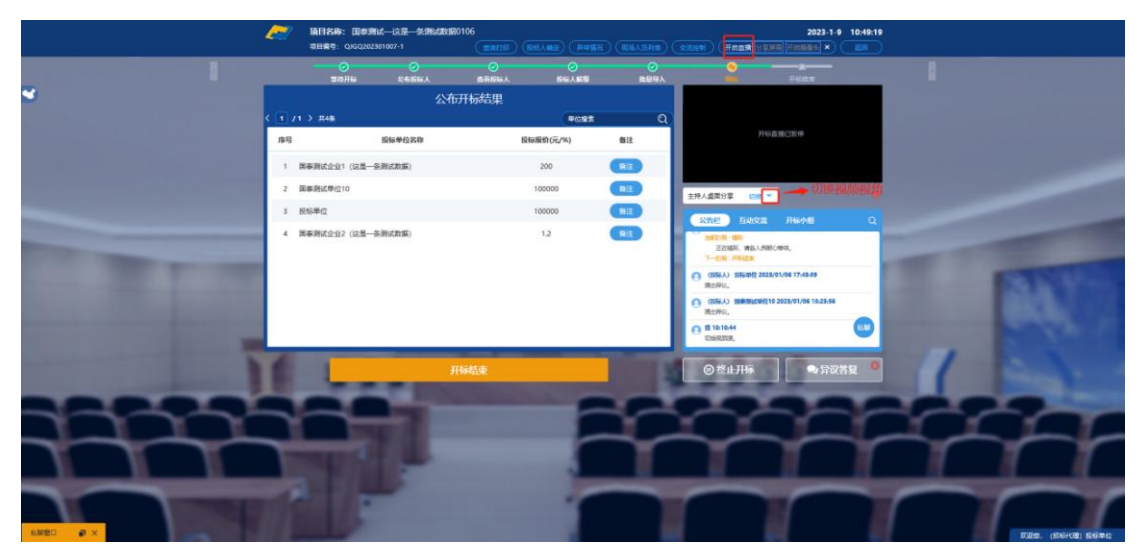

### 2.4、等待开标

功能说明: 主持人在等待开标时可开启直播。

前**置条件:**无。

#### 操作步骤:

1、 可查看人员在线情况, 左侧中下方的座位图显示的是投标人在线情况, 蓝色代表

#### 在线, 白色代表离线。

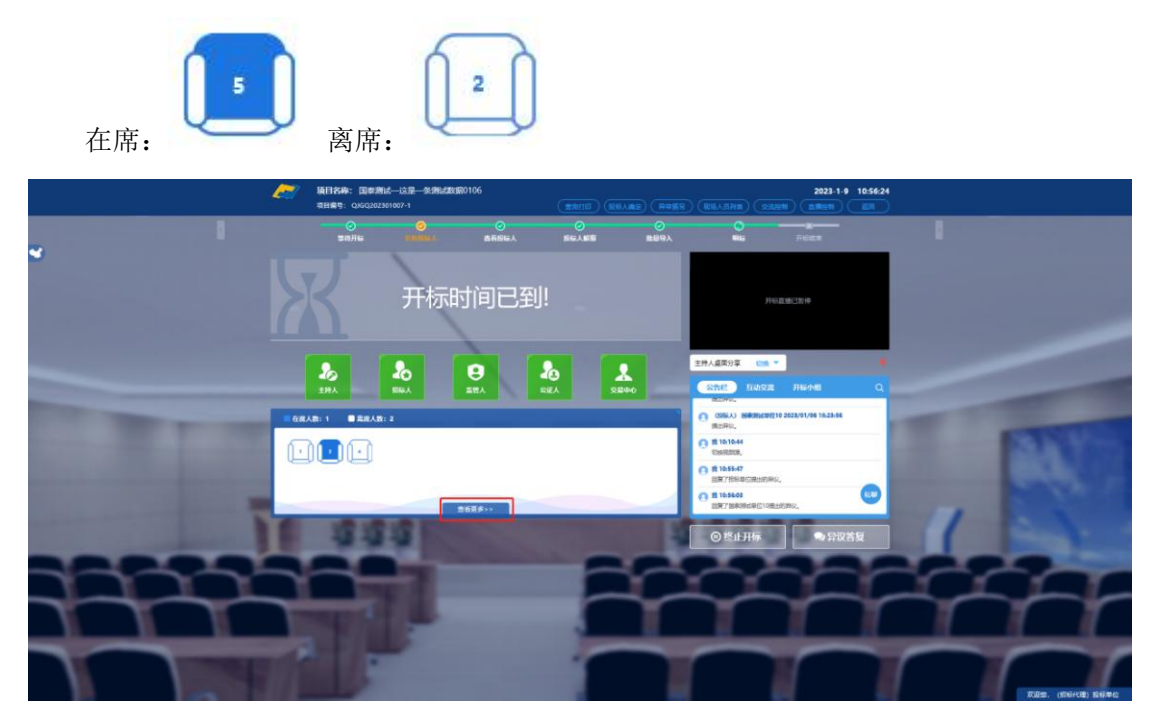

2、 点击座位图下方"查看更多",可以查看所有投标人情况;

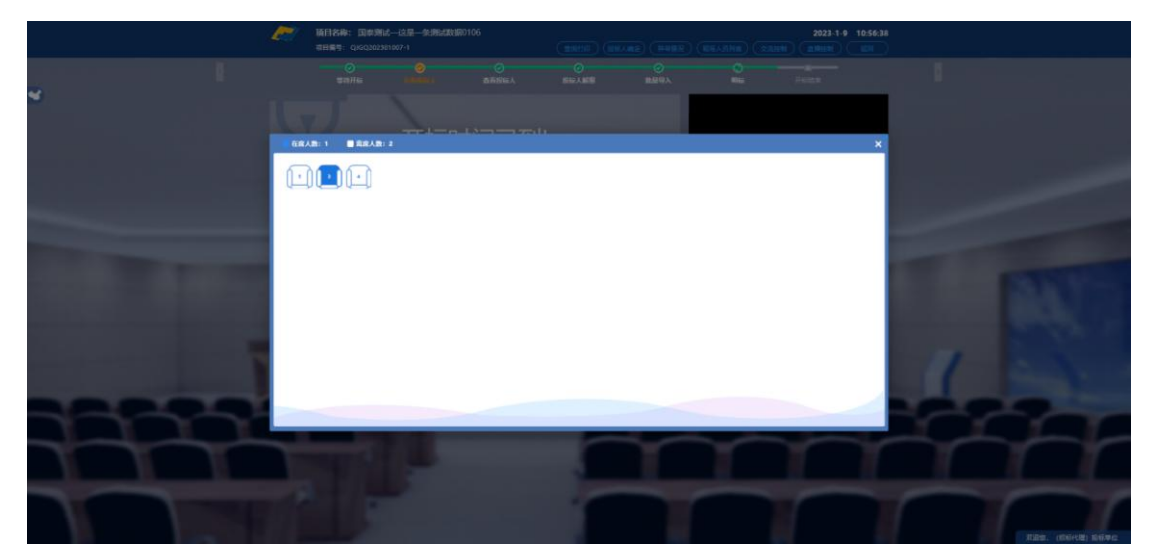

- 2.5、公布投标人
  - 功能说明: 主持人公布投标人。

**前置条件:**开标时间已到。

#### 操作步骤:

1、 点击"公布投标人"按钮公布投标人;

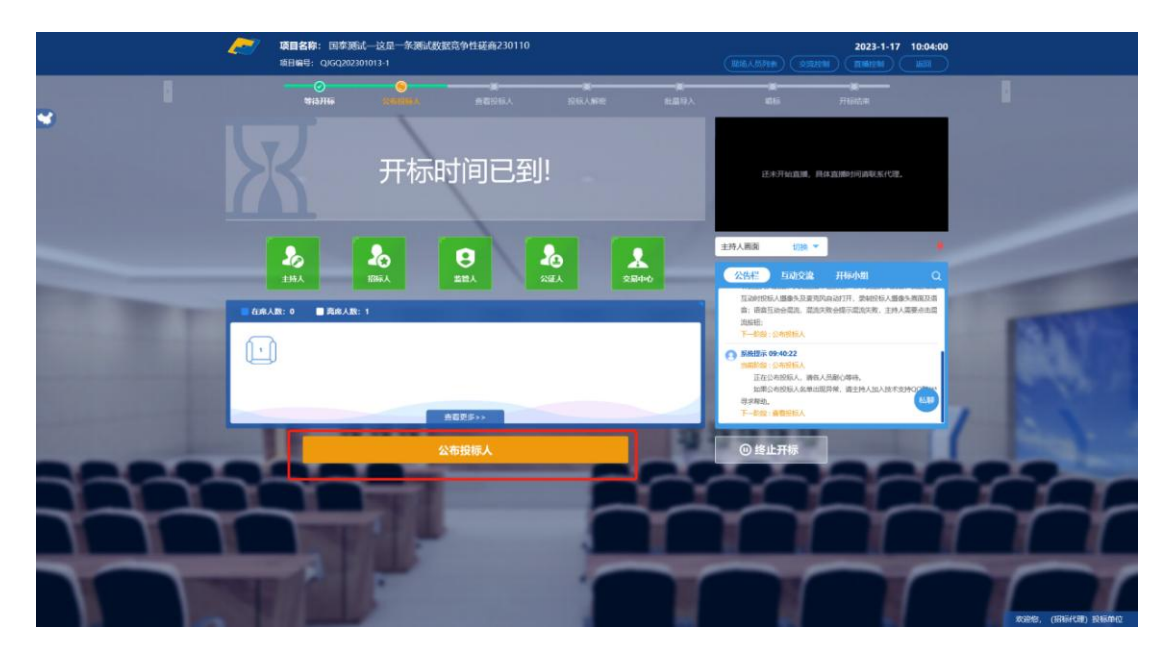

2、 公布投标人完成之后,点击"确认"按钮,进入下一步;如果公布失败,请点击"重试"按钮重新同步;

|           | 1    | 项目名称: 国家)<br>项目编号: Q/GQ20 | 膨化—这凤一条测试数<br>2301013-1 | <b></b>          |                    |   | 2023-1-17<br>(10163.4.55744) (20554514) (10161444)                                                            | 10:06:24         |                           |
|-----------|------|---------------------------|-------------------------|------------------|--------------------|---|----------------------------------------------------------------------------------------------------|------------------|---------------------------|
|           |      | 100 Miailia               | CREWA                   |                  | <b>X</b><br>86./#8 |   | <b>atta</b> <del>Riata</del>                                                                                  |                  |                           |
|           |      |                           |                         |                  |                    |   | 这步开始自然,并在直接时间通晓的代理                                                                                            |                  |                           |
|           | L    |                           | 公布                      | 没标人成功!           |                    | 2 | 主持人副旗 切換 *<br>公告栏 互动交流 开标小组                                                                                   | •                |                           |
| THE PARTY | 1.64 |                           |                         | Main Contraction |                    |   | 五边时投标人服要先且要用完成动行开,类和控标人服<br>查:语意互动合理点,就追求完全提示或泡沫者,主持<br>地标记<br>下一些数:空机控制人                                     | 65.素度及高<br>温景点出篇 | ETN DA                    |
| 1000      |      |                           |                         |                  |                    |   | ● 新規提示 09-40-22<br>■目的信 : 今年時長人<br>正位19-1955氏人 第四人员最低小即将,<br>正面から的形成人和単語因序解,還主持人加入的不可<br>等字時期。<br>下一形的: 通数形式人 | B100             | 198. r                    |
|           |      |                           |                         | u el protection. | _                  | - | ⑧ 终止开标                                                                                                    | 1                | and in                    |
| 777       | r    |                           |                         |                  | F                  | r |                                                                                                    | ~                | <u>4</u>                  |
|           |      | 1                         | F                       |                  |                    | T |                                                                                                    | $\frown$         | KORMS, (IRTGACOR) IRTGACO |

### 2.6、查看投标人名单

**功能说明:**查看投标人名单。

前置条件: 主持人已公布投标人。

注:最终退回的单位无需参加后续流程;

#### 操作步骤:

 1、 可退回投标文件,鼠标移到右上角"撤销"按钮之后弹出投标文件退回页面,填 写退回原因之后,点击"确认撤销"按钮进行撤销操作;

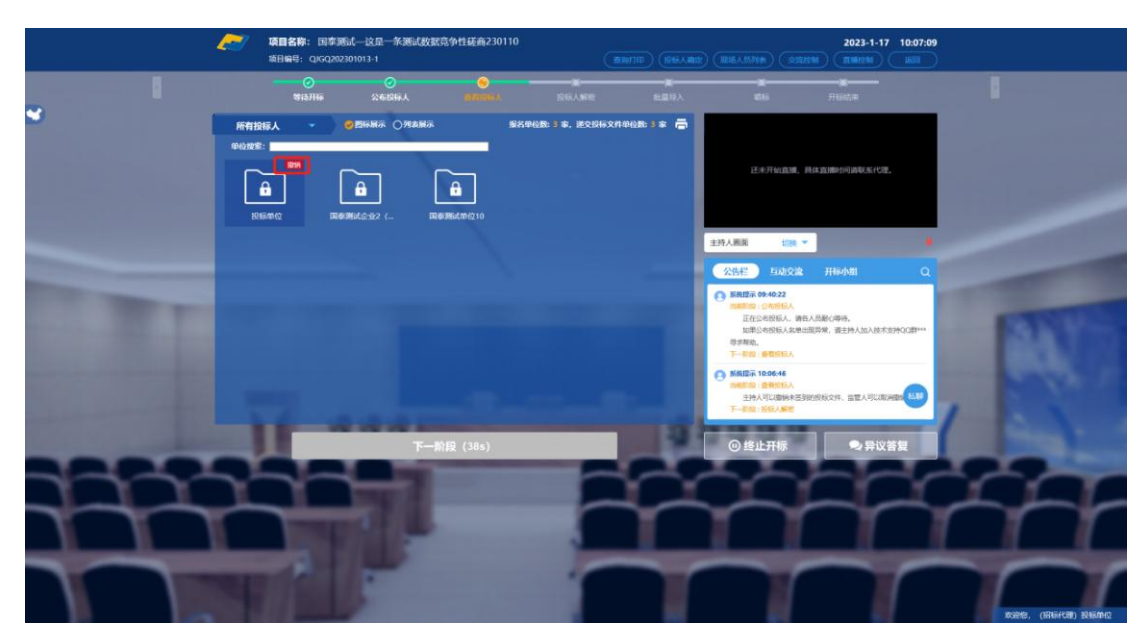

#### 注:请主持人按照相关法律法规以及招标文件要求,慎重确认撤销操作!

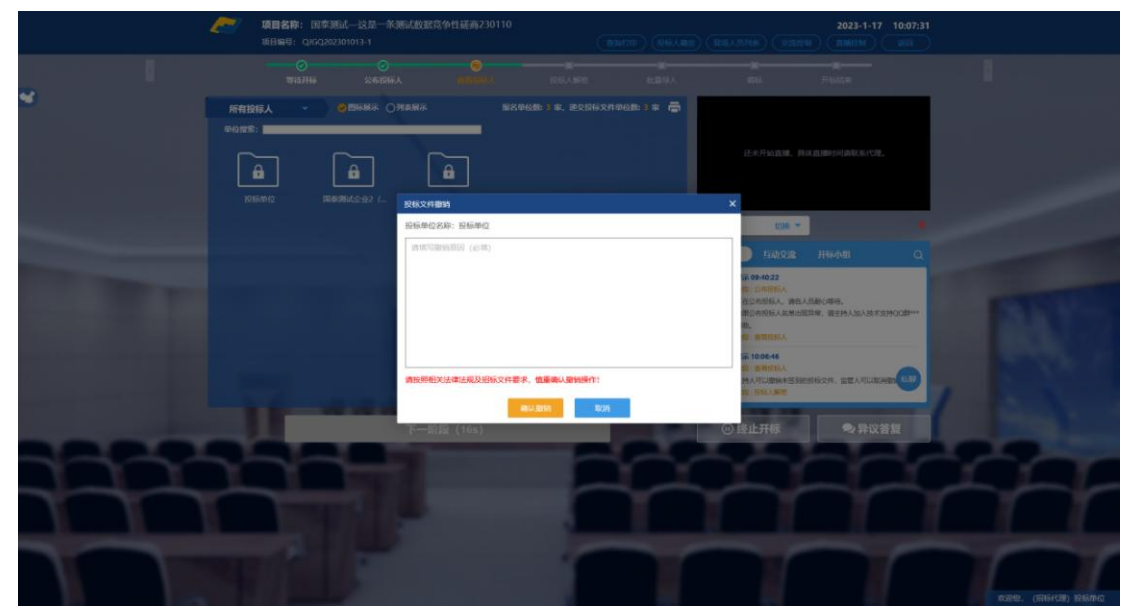

|                                                                                                    |                                                              | 明试—这是一条则试数数<br>2301013-1 | 合争性磋商230110 | G  | 106.480)<br>(96.480) | (RSA/Me) (9300                                                                                                    | 2023-1-17 10:30:1                                                                                                    | 34 |  |
|----------------------------------------------------------------------------------------------------|--------------------------------------------------------------|--------------------------|-------------|----|----------------------|----------------------------------------------------------------------------------------------------|----------------------------------------------------------------------------------------------------|----|--|
|                                                                                                    |                                                              |                          |             |    |                      |                                                                                                    |                                                                                                    |    |  |
| 4                                                                                                    | 所有投稿人<br>中心12年:<br>「日本のの一日本の一日本の一日本の一日本の一日本の一日本の一日本の一日本の一日本の |                          |             |    | 40m 3 * 着            | .Ел.Тыдш, Д                                                                                                    | ak and head start products of Conference of Conference of |    |  |
| State of the local division of the local division of the local div |                                                              |                          |             |    |                      | 主持人而向 切除 *                                                                                                    |                                                                                                    |    |  |
| -                                                                                                    |                                                              |                          | 操作提示 新始近    | 31 |                      | CALL         Dialogic           9         Salatini chelogic,<br>Indiacodolik, Illing,<br>Indiacodolik, Illing,<br>Indiacodolik, Illine<br>Indiacodolik, Illine<br>Indiacodolik, Illine<br>Indiaco |                                                                                                    |    |  |
|                                                                                                    |                                                              |                          | -mix        | F  |                      | ◎ 终止开标                                                                                                    | ●异议答复                                                                                                    | 26 |  |
|                                                                                                    |                                                              |                          |             |    |                      |                                                                                                    |                                                                                                    |    |  |

2、 图标展示点击"投标单位"图标,列表展示点击"已撤销"可查看主持人退回的 投标文件的退回原因;也可以取消这次撤销。

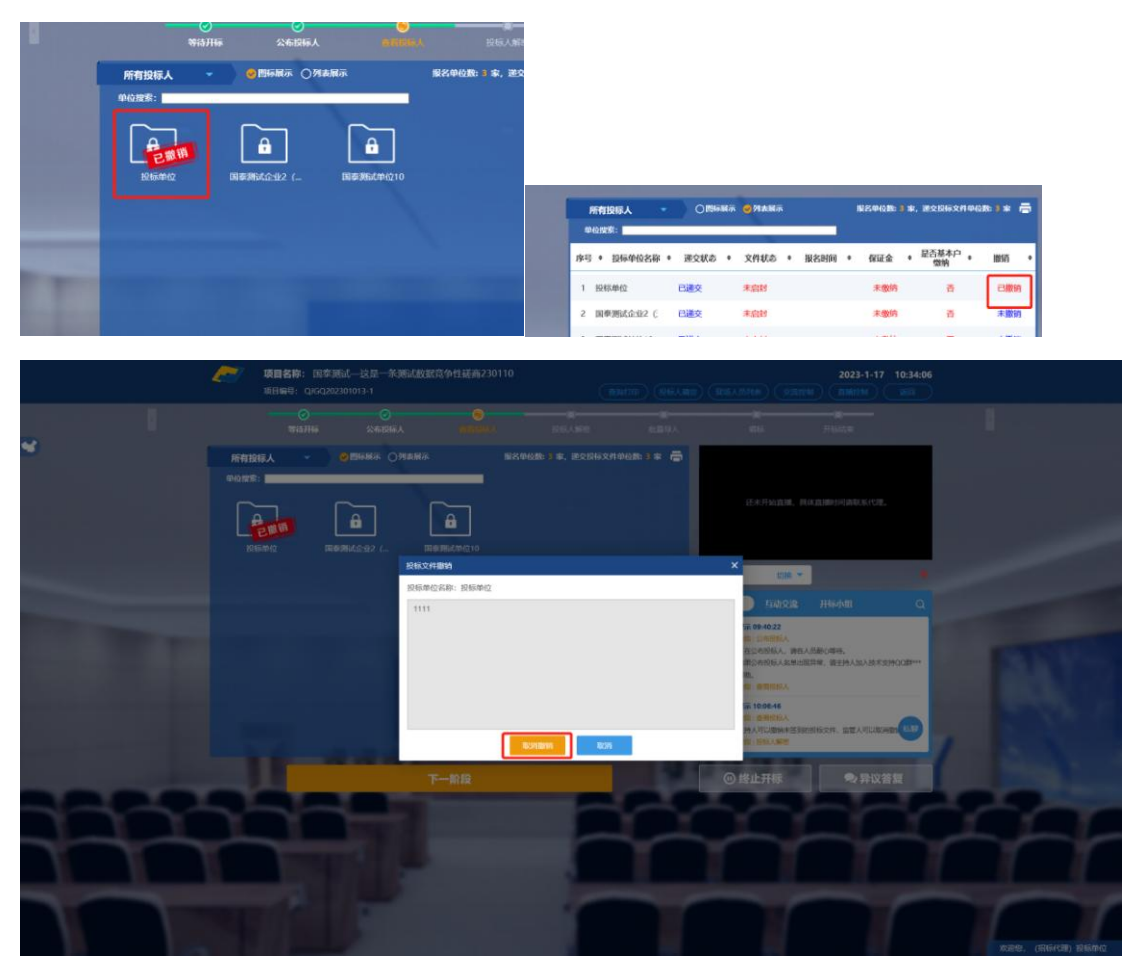

3、 主持人可点击右上角打印按钮,点击可打印投标人名单;

|   | 所有投标  |                                                 |                                                                                                    |                                                                                                    |                                                                                                    | =                                                                                                    | Hea                                                                                                    |                                                                                                    |    |
|---|-------|-------------------------------------------------|----------------------------------------------------------------------------------------------------|----------------------------------------------------------------------------------------------------|----------------------------------------------------------------------------------------------------|----------------------------------------------------------------------------------------------------|----------------------------------------------------------------------------------------------------|----------------------------------------------------------------------------------------------------|----|
|   |       |                                                 |                                                                                                    |                                                                                                    |                                                                                                    |                                                                                                    |                                                                                                    | ****                                                                                                    |    |
|   |       |                                                 |                                                                                                    | 公布投标人名单数                                                                                                    |                                                                                                    |                                                                                                    |                                                                                                    | ×                                                                                                    |    |
|   |       |                                                 |                                                                                                    |                                                                                                    | 7 A I                                                                                                    | 112240                                                                                                    | the second second second second second second second second second second second second second second second s | a at an air an air an air an air an air an air an air an air an air an air an air an air an air an air an air a                                                                                                    |    |
|   | \$750 |                                                 |                                                                                                    | 1 × 7                                                                                                    |                                                                                                    |                                                                                                    |                                                                                                    |                                                                                                    |    |
|   | 112   |                                                 |                                                                                                    |                                                                                                    |                                                                                                    |                                                                                                    |                                                                                                    | - C                                                                                                    |    |
|   |       |                                                 |                                                                                                    |                                                                                                    |                                                                                                    |                                                                                                    |                                                                                                    |                                                                                                    |    |
|   | 1     |                                                 |                                                                                                    |                                                                                                    |                                                                                                    |                                                                                                    |                                                                                                    |                                                                                                    |    |
|   |       |                                                 |                                                                                                    | 公布投标人名单表                                                                                                    |                                                                                                    |                                                                                                    |                                                                                                    |                                                                                                    |    |
|   |       | 标即化数.                                           | 【国友測试】20200402-开転上庁同時測试水2-第                                                                                                    | (st)(20)                                                                                                    |                                                                                                    |                                                                                                    |                                                                                                    |                                                                                                    |    |
|   |       | 47 (D-0) El                                     | 1700520001002270001001                                                                                                    | MANDER'S                                                                                                    |                                                                                                    |                                                                                                    |                                                                                                    |                                                                                                    |    |
|   | 1120  | 65-8X (H) 17 1                                  | A3205820001003870001001                                                                                                    |                                                                                                    |                                                                                                    |                                                                                                    |                                                                                                    | 0                                                                                                    |    |
|   |       | 建设单位:                                           | c 〕11代理#招标人                                                                                                    |                                                                                                    |                                                                                                    |                                                                                                    |                                                                                                    |                                                                                                    |    |
|   |       | 招标代理。                                           | 个人测试四                                                                                                    |                                                                                                    |                                                                                                    |                                                                                                    |                                                                                                    |                                                                                                    |    |
|   |       | 18.43                                           | 投标单位支撑                                                                                                    | 诺交给太                                                                                                    | 文件技友                                                                                                    | 文化学法国的                                                                                                    | 保证会                                                                                                    |                                                                                                    |    |
|   |       | 1                                               | 江艽国素测试用单位3                                                                                                    | 已递交                                                                                                    | 未追封                                                                                                    | 2020-04-07 08:47:21                                                                                                    | 未修纳                                                                                                    |                                                                                                    |    |
|   |       | 2                                               | 打苏国泰测试用单位4                                                                                                    | 已達安                                                                                                    | 4.0.14                                                                                                    | 2020-04-07 08-53-54                                                                                                    | 4:00:00                                                                                                    |                                                                                                    |    |
|   | uo    | 3                                               | 江芥国泰测试用单位5                                                                                                    | 1.38.9                                                                                                    | 未自封                                                                                                    | 2020-04-07 08:59:22                                                                                                    | 未婚的                                                                                                    | And a local distance of the local distance of the local distance o |    |
|   |       | 4                                               | 江苏国素测试用单位444                                                                                                    | 已递交                                                                                                    | 未自封                                                                                                    | 2020-04-07 09:26:03                                                                                                    | 未凿纳                                                                                                    |                                                                                                    |    |
|   |       | 5                                               | 江苏国泰测试用单位11                                                                                                    | 已過交                                                                                                    | 未自封                                                                                                    | 2020-04-07 09:34:36                                                                                                    | 未推纳                                                                                                    |                                                                                                    |    |
|   |       | 6                                               | 江苏国泰测试用单位22                                                                                                    | 已递交                                                                                                    | 未启封                                                                                                    | 2020-04-07 09:45:56                                                                                                    | 未撤纳                                                                                                    |                                                                                                    |    |
|   |       |                                                 | 江苏国泰测试用单位33                                                                                                    | 已通交                                                                                                    | 未自封                                                                                                    | 2020-04-07 09:47:57                                                                                                    | 未做的                                                                                                    |                                                                                                    |    |
|   |       | 7                                               | A REAL PROPERTY AND A REAL PROPERTY AND A REAL                                                                                                    | 1017B-78-                                                                                                    |                                                                                                    |                                                                                                    | 1.00.00                                                                                                    | 1000                                                                                                    |    |
|   | L L   | 7 8                                             | 江苏国泰测试用单位1                                                                                                    | 已通交                                                                                                    | 木石封                                                                                                    | 2020-04-07 09:49:53                                                                                                    | A-114.591                                                                                                    | A COLOR OF A COLOR OF A COLOR OF A COLOR OF A COLOR OF A COLOR OF A COLOR OF A COLOR OF A COLOR OF A COLOR OF A                                                                                                    |    |
|   | Ļ     | 7 8 9                                           | 工券因泰測试用单位1<br>江券因泰測试用单位33333                                                                                                    | 已速文<br>已递交                                                                                                    | 未启封                                                                                                    | 2020-04-07 09:49:53<br>2020-04-07 10:00:33                                                                                                    | 未敢的                                                                                                    | 100                                                                                                    |    |
|   | Ļ     | 7<br>8<br>9<br>10                               | 江苏国泰测试用单位1<br>江苏国泰测试用单位33333<br>江苏国泰测试用单位czy1                                                                                                    | <u> - 已速文</u><br>- 已速文<br>- 已速文                                                                                                    | 米相封<br>米相封<br>未用封                                                                                                    | 2020-04-07 09:49:53<br>2020-04-07 10:00:33<br>2020-04-07 10:02:31                                                                                                    | <u>未取纳</u><br><u>未散纳</u><br>未散纳                                                                                |                                                                                                    |    |
| _ |       | 7<br>8<br>9<br>10<br>11                         | 正方因参测式用単位1<br>江苏因参测式用単位33333<br>江苏因参测试用単位czy1<br>江苏国参测试用単位czy1<br>江苏国参测试用単位cfix                                                                                                    | <ul> <li>已速文     <li>已速文     <li>已速文     <li>已速文     <li>已速文     </li> </li></li></li></li></ul>                                                                                                    | <u>未启封</u><br>未启封<br>未启封<br>未启封                                                                                                    | 2020-04-07 09:49:53<br>2020-04-07 10:00:33<br>2020-04-07 10:02:31<br>2020-04-07 10:04:31                                                                                             | <u>木電明</u><br><u>木電纳</u><br>木電纳                                                                                |                                                                                                    |    |
|   |       | 7<br>8<br>9<br>10<br>11<br>12                   | 江苏国泰测试用单位1<br>江苏国泰测试用单位33333<br>江苏国泰测试用单位czy1<br>江苏国泰测试用单位czy1<br>江苏国泰测试用单位                                                                                                    | <ul> <li>              ご通文          </li> <li>             ご通文      <li>             ご通文         </li> <li>             ご通文         </li> <li>             ご通文         </li> <li>             ご通文         </li> </li></ul>                                                                                                    | *<出封<br>未追封<br>未追封<br>未追封<br>未追封<br>未追封                                                                                                    | 2020-04-07 09:49:53<br>2020-04-07 10:00:33<br>2020-04-07 10:02:31<br>2020-04-07 10:04:31<br>2020-04-07 10:06:18                                                                      | <u>未重的</u><br>未 <u>能纳</u><br>未 <u>能纳</u><br>未 <u>能纳</u><br>未 <u>能</u> 纳                                        |                                                                                                    | -  |
|   |       | 7<br>8<br>9<br>10<br>11<br>12<br>13             | 115回奏測试用単位1<br>計畫因奏測试用単位2333<br>訂基因奏測试用単位251<br>訂基因產測试用単位<br>訂基因產測试用単位<br>訂基因產測试用単位。mto.5                                                                                                    | ご通文           ご通文           ご通文           ご通文           ご通文           ご通文           ご通文                                                                                                    | *月月<br>未前月<br>未前月<br>未前月<br>未前月<br>未前月<br>未前月<br>未前月<br>未前月<br>未前月<br>未                                                                                                    | 2020-04-07 09:49:53<br>2020-04-07 10:00:33<br>2020-04-07 10:02:31<br>2020-04-07 10:02:31<br>2020-04-07 10:06:18<br>2020-04-07 10:06:18                                               | 木取的<br>木版的<br>木版的<br>木版的<br>木版的<br>木版的                                                                         |                                                                                                    | ~  |
|   |       | 7<br>8<br>9<br>10<br>11<br>12<br>13<br>14       | 正委員務制造用単位1<br>正委国権制度用単位233333<br>江委国権制度用単位23333<br>江委国権制法用単位2337<br>江委国権制法用単位23<br>江委国権制法用単位2<br>江委国権制法用単位2<br>江委国権制法用単位2                                                                                                    | に通文<br>に通文文<br>已通文文<br>已通文文<br>已通文文<br>に通文文<br>に通文文<br>に通文文                                                                                                    | **月月<br>未前月<br>未前月<br>未前月<br>未前月<br>未前月<br>未前月<br>未前月<br>未前月<br>未前月<br>未                                                                                                    | 2020-04-07 09:49:53<br>2020-04-07 10:00:33<br>2020-04-07 10:02:31<br>2020-04-07 10:02:31<br>2020-04-07 10:06:18<br>2020-04-07 10:18:26<br>2020-04-07 11:42:22                        | 木取 <u>的</u><br>木撒纳<br>木撒纳<br>木撒纳<br>木撒纳<br>木撒纳<br>木撒纳                                                          |                                                                                                    | 2  |
|   |       | 7<br>8<br>9<br>10<br>11<br>12<br>13<br>14<br>15 | .江方国家制成用単位1<br>江苏国家制成用単位23333<br>江苏国家制成用単位2351<br>江苏国家制成用単位2551<br>江苏国家制成用単位2<br>江苏国家制成用単位2<br>江苏国家制成用単位2<br>江苏国家制成用単位2<br>江苏国家制成用単位2                                                                                                    | し速変<br>し速変<br>し速速変<br>し速速変<br>し速速変<br>し速速変<br>し<br>し速速<br>変<br>、<br>に<br>し<br>速速変<br>、<br>、<br>、<br>、<br>、<br>、<br>、<br>、<br>、<br>、<br>、<br>、<br>、                                                                                                    | 本 启封<br>未 启封<br>未 启封<br>未 启封<br>未 启封<br>未 启封<br>未 启封<br>未 启封                                                                                                    | 2020-04-07 09:49:53<br>2020-04-07 10:00:33<br>2020-04-07 10:00:33<br>2020-04-07 10:02:31<br>2020-04-07 10:04:31<br>2020-04-07 10:06:18<br>2020-04-07 10:18:26<br>2020-04-07 14:42:22 | 木重的<br><u>未塑的</u><br>未塑的<br>未塑的<br>未塑的<br>未塑的<br>未塑的<br>未塑的                                                    |                                                                                                    | 22 |
|   |       | 7<br>8<br>9<br>10<br>11<br>12<br>13<br>14<br>15 |                                                                                                    | <ul> <li>              ご通定交          </li> <li>             ご通定交         </li> <li>             ご通定交         </li> <li>             ご通定交         </li> <li>             ご通定交         </li> <li>             ご通定交         </li> <li>             ご通定交         </li> <li>             ご通定交         </li> <li>             ご通定交         </li> <li>             ご通定交         </li> <li>             ご通定交         </li> <li>             ご通定交         </li> <li>             ご通定交         </li> <li>             ご通定交         </li> <li>             ご通空交         </li> <li>             ご通空交         </li> <li>             「         </li> </ul> <li> <ul> <li>             ご通空交         </li> </ul> </li> | *<br>未                                                                                                    | 2020-04-07 09:49:53<br>2020-04-07 10:00:33<br>2020-04-07 10:02:31<br>2020-04-07 10:02:31<br>2020-04-07 10:06:18<br>2020-04-07 10:06:18<br>2020-04-07 10:18:26<br>2020-04-07 14:42:22 | 木 <u>取</u> 纳<br>木 <u>型</u> 纳<br>未型 <u>纳</u><br>木型纳<br>木型纳<br>木型纳<br>木型纳<br>木型纳<br>木型纳                          |                                                                                                    | 7  |
|   |       | 7<br>8<br>9<br>10<br>11<br>12<br>13<br>14<br>15 | 正方因素测试用单位3333<br>正方因素测试用单位2333<br>正方因素测试用单位231<br>正方因素测试用单位71素<br>正方因素测试用单位2015<br>正方因素测试用单位2015<br>正方因素测试用单位2015<br>正方因素测试用单位2015<br>正方因素测试用单位2015                                                                                                    | こ減文<br>に減文<br>に減文<br>に減文<br>に減文<br>に減文<br>に減文<br>に減文<br>に                                                                                                    | *<br><u>未<br/>前<br/>封</u><br>未<br>前<br>封<br>未<br>前<br>封<br>未<br>前<br>封<br>未<br>前<br>封<br>未<br>前<br>封<br>未<br>前<br>封<br>未<br>前<br>封<br>未<br>前<br>封<br>未<br>前<br>封<br>未<br>前<br>封<br>未<br>前<br>封<br>未<br>前<br>封<br>未<br>前<br>封<br>未<br>前<br>封<br>未<br>前<br>封<br>未<br>前<br>封<br>未<br>前<br>封<br>未<br>前<br>封<br>未<br>前<br>封<br>未<br>二<br>前<br>封<br>未<br>二<br>前<br>封<br>未<br>二<br>前<br>封<br>未<br>二<br>前<br>封<br>本<br>未<br>前<br>封<br>本<br>二<br>前<br>封<br>本<br>二<br>前<br>封<br>本<br>二<br>前<br>封<br>本<br>二<br>前<br>封<br>本<br>二<br>前<br>封<br>二<br>二<br>前<br>封<br>二<br>二<br>前<br>封<br>二<br>二<br>二<br>前<br>封<br>二<br>二<br>前<br>封<br>二<br>二<br>前<br>封<br>二<br>二<br>前<br>封<br>二<br>二<br>前<br>封<br>二<br>二<br>前<br>封<br>二<br>二<br>前<br>封<br>二<br>二<br>前<br>封<br>二<br>二<br>前<br>封<br>二<br>二<br>前<br>封<br>二<br>二<br>二<br>二<br>前<br>封<br>二<br>二<br>二<br>二<br>二<br>二<br>二<br>二<br>二<br>二<br>二<br>二<br>二 | 2020-04-07 09:49:53<br>2020-04-07 10:00:33<br>2020-04-07 10:00:33<br>2020-04-07 10:02:31<br>2020-04-07 10:04:31<br>2020-04-07 10:06:18<br>2020-04-07 10:18:26<br>2020-04-07 14:42:22 | <u>木取的</u><br><u>木撒纳</u><br><u>木撒纳</u><br><u>木撒纳</u><br><u>木撒纳</u><br><u>木撒纳</u><br><u>木撒纳</u><br><u>未撒纳</u>   |                                                                                                    | 7  |
|   |       | 7<br>8<br>9<br>10<br>11<br>12<br>13<br>14<br>15 | 1.5.514条約4月中空1<br>1.5.514条約4月中空25333<br>(2.5.514条約4月中空251<br>1.5.514条約4月中空15<br>1.5.514条約4月中空15<br>1.5.5144条約4月中空15<br>1.5.5145条約4月中空15<br>1.5.5145<br>1.5.5145<br>1.5.5145<br>1.5. | <ul> <li>し速文</li> <li>し速文</li> <li>已速文</li> <li>已速文</li> <li>已速文</li> <li>已速文</li> <li>已速文</li> <li>已速文</li> <li>上速文</li> <li>未速学</li> </ul>                                                                                                    | 本超對<br>未 <u>前對</u><br>未 <u>前對</u><br>未 <u>前對</u><br>未 <u>前對</u><br>未 <u>前對</u><br>未 <u>前對</u><br>未 <u>前對</u>                                                                                                    | 2020-04-07 09:49:53<br>2020-04-07 10:00:33<br>2020-04-07 10:00:33<br>2020-04-07 10:00:13<br>2020-04-07 10:00:18<br>2020-04-07 10:18:26<br>2020-04-07 11:42:22                        | 木環的<br>木酸钠<br>木酸钠<br>木酸钠<br>木酸钠<br>木酸钠<br>木酸钠<br>未酸钠                                                           |                                                                                                    | 7  |

4、 倒计时技术后,点击"下一阶段"进入下一阶段;

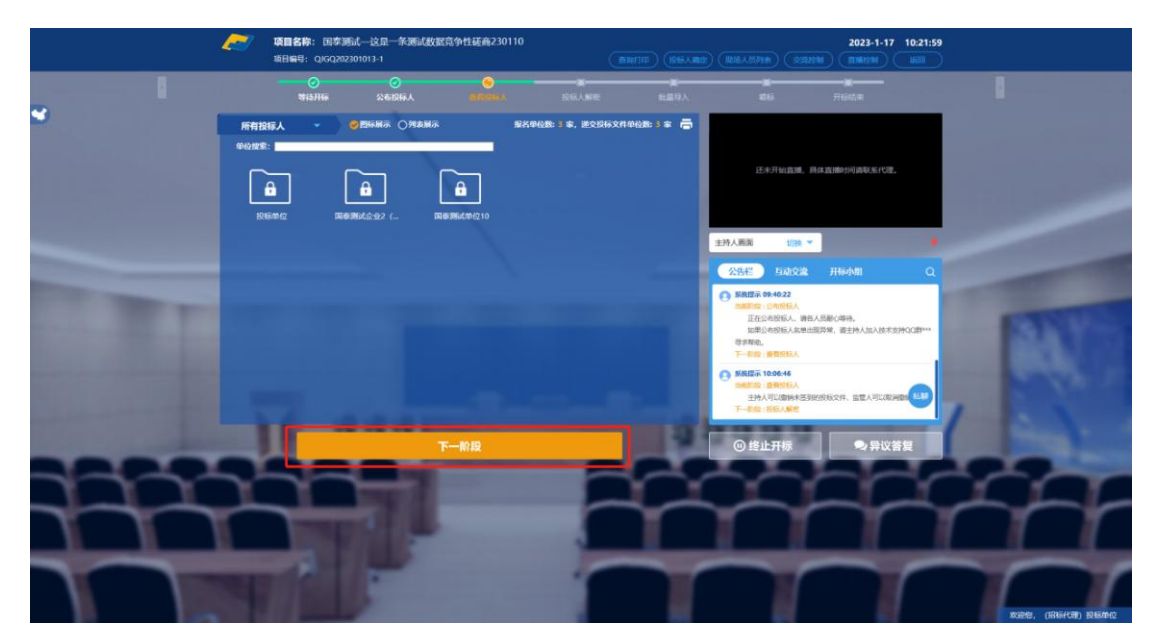

### 2.7、投标人解密

功能说明: 投标人进行解密。

前置条件:

#### 操作步骤:

1、 解密成功的单位的图标变为绿色开锁图标,可以选择图标展示或列表展示。

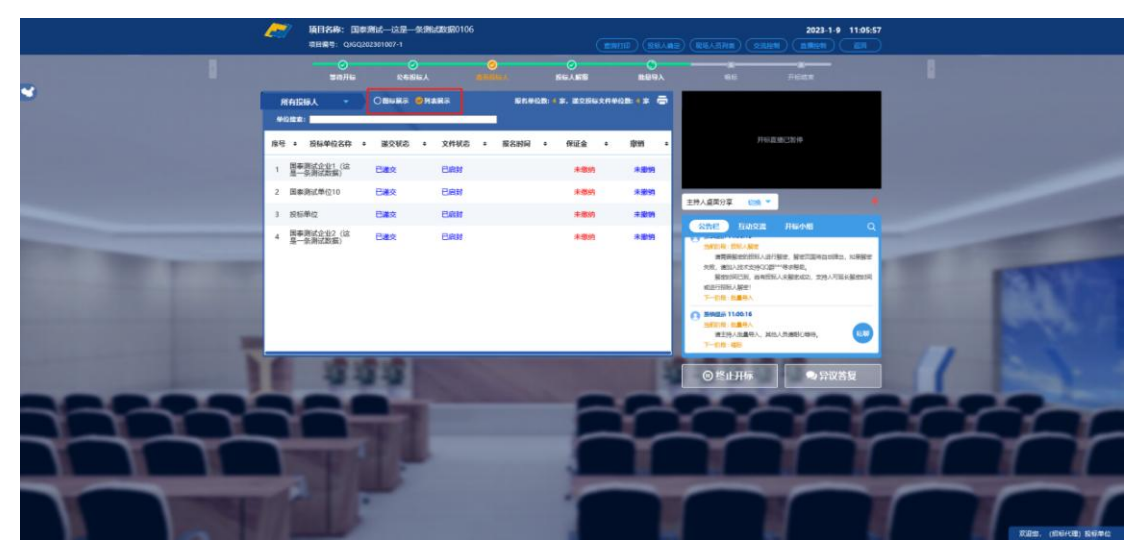

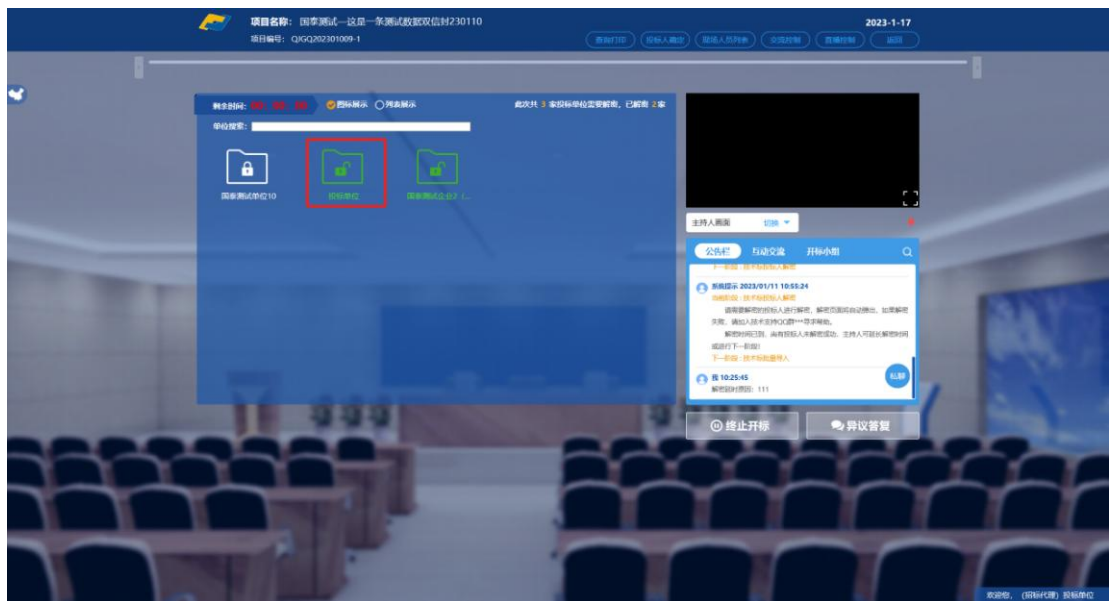

2、 解密时间已到,尚有投标人未解密完成,主持人可以延迟解密时间或者直接进行 批量导入,点击"延迟解密时间",所有未解密成功的投标人可以继续解密

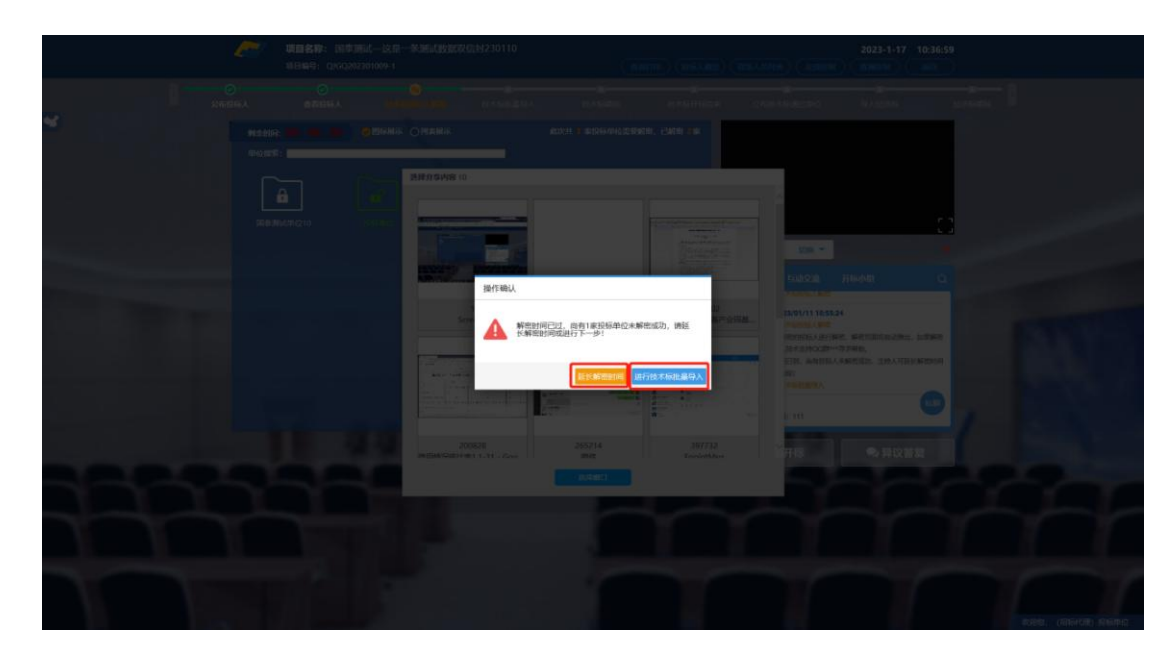

3、 点击"批量导入"弹出未解密的单位,点击页面右上角"同步解密",确认是否退回这家单位的投标文件,选择"退回"则所有投标文件全部解密成功将进行下一阶段;选择"取消"则回到该页面。

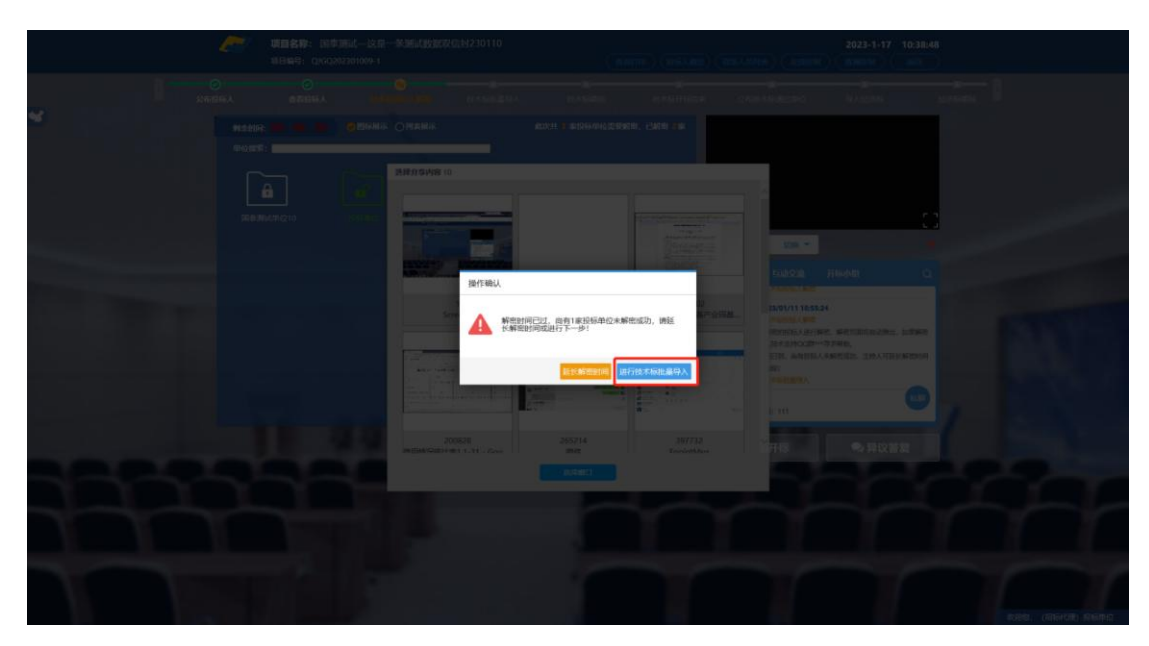

|                                                                                                    |                      | 1日一条3回动的目的位置230110<br>1     | (10072) (101240) (201240) (2010) | 2023-1-17 10:39:02 |  |
|----------------------------------------------------------------------------------------------------|----------------------|-----------------------------|----------------------------------|--------------------|--|
| 1                                                                                                    |                      |                             |                                  |                    |  |
| *                                                                                                    |                      | RS OMERS                    |                                  |                    |  |
|                                                                                                    | 2978年:小在土桥市成3000位,纳州 | 用和原型的第10<br>后在出局步和由化力的组织行和的 | (exe)                            | ×                  |  |
|                                                                                                    | 度号                   | 投标单位名称                      | 新聞記載書                            |                    |  |
| Name of Street, Street, St | 9                    | 国家测试单位10                    | 未解空                              |                    |  |
|                                                                                                    |                      |                             |                                  |                    |  |
| A DESCRIPTION OF THE OWNER OF THE OWNER OF THE OWNER OF THE OWNER OF THE OWNER OF THE OWNER OF THE OWNER OF THE                                                                                                    |                      |                             |                                  |                    |  |
|                                                                                                    |                      |                             |                                  |                    |  |
|                                                                                                    |                      |                             |                                  |                    |  |
|                                                                                                    |                      |                             |                                  |                    |  |
|                                                                                                    |                      |                             |                                  |                    |  |
|                                                                                                    |                      |                             |                                  |                    |  |
|                                                                                                    |                      |                             |                                  | The second         |  |
|                                                                                                    |                      |                             |                                  |                    |  |
|                                                                                                    |                      |                             |                                  |                    |  |
|                                                                                                    |                      |                             |                                  |                    |  |
|                                                                                                    |                      |                             |                                  |                    |  |

|     |      | 这是一条测试数据现位时230110<br>99-1 | (mm) (state) (married                 | 2023-1-17 10:55:45 |                                                                                                    |
|-----|------|---------------------------|---------------------------------------|--------------------|----------------------------------------------------------------------------------------------------|
| 200 |      |                           |                                       |                    | ter B                                                                                                    |
| ×.  | NAME | ens Ontre                 | eckel-3 alaterariossantas, claras ana |                    | بر معاليم م                                                                                                    |
|     |      |                           | CHINE                                 | ×                  |                                                                                                    |
|     | 勝可   | 設施单位名称                    | 解告状态                                  |                    | and the second second sec |
|     |      | 国家测试单位10                  | ****                                  |                    |                                                                                                    |
|     |      | 911 MAA.                  | Langunderg, Arnubu:                   |                    | R                                                                                                    |
|     |      |                           |                                       |                    | $\rightarrow r$                                                                                                    |
|     |      |                           |                                       |                    |                                                                                                    |

4、 投标文件全部解密完成, 主持人可以点击"确定"进入下一阶段。

|   | Epaint 15:29:52 2020-6-8 |                                                                                                    | 接目名語: [Egennuk] 20000402 FHEATTBEEnnukgios minäiset<br>Genorite: Allarten Stander and All                                                                                                    |
|---|--------------------------|----------------------------------------------------------------------------------------------------|----------------------------------------------------------------------------------------------------|
| 4 |                          |                                                                                                    | 9 .<br>Realfhair, fialardhannann.                                                                                                    |
|   |                          | 開作提示<br>全部<br>(第二十日主部編集、編成入下一前訳)<br>(第二十日)<br>(第二十日 | Notescant     Ultra       Cattor     Natural       Cattor     Natural       Cattor     Natural       Cattor     Natural       Cattor     Status       Cattor     Status       Cattor     Status       Cattor     Status       Cattor     Status       Cattor     Status       Cattor     Status       Cattor     Status       Cattor     Status       Cattor     Status       Cattor     Status |
|   |                          |                                                                                                    |                                                                                                    |

### 2.8、批量导入

功能说明:批量导入文件。

前置条件:投标人解密成功。

#### 操作步骤:

1、 点击"批量导入"按钮;

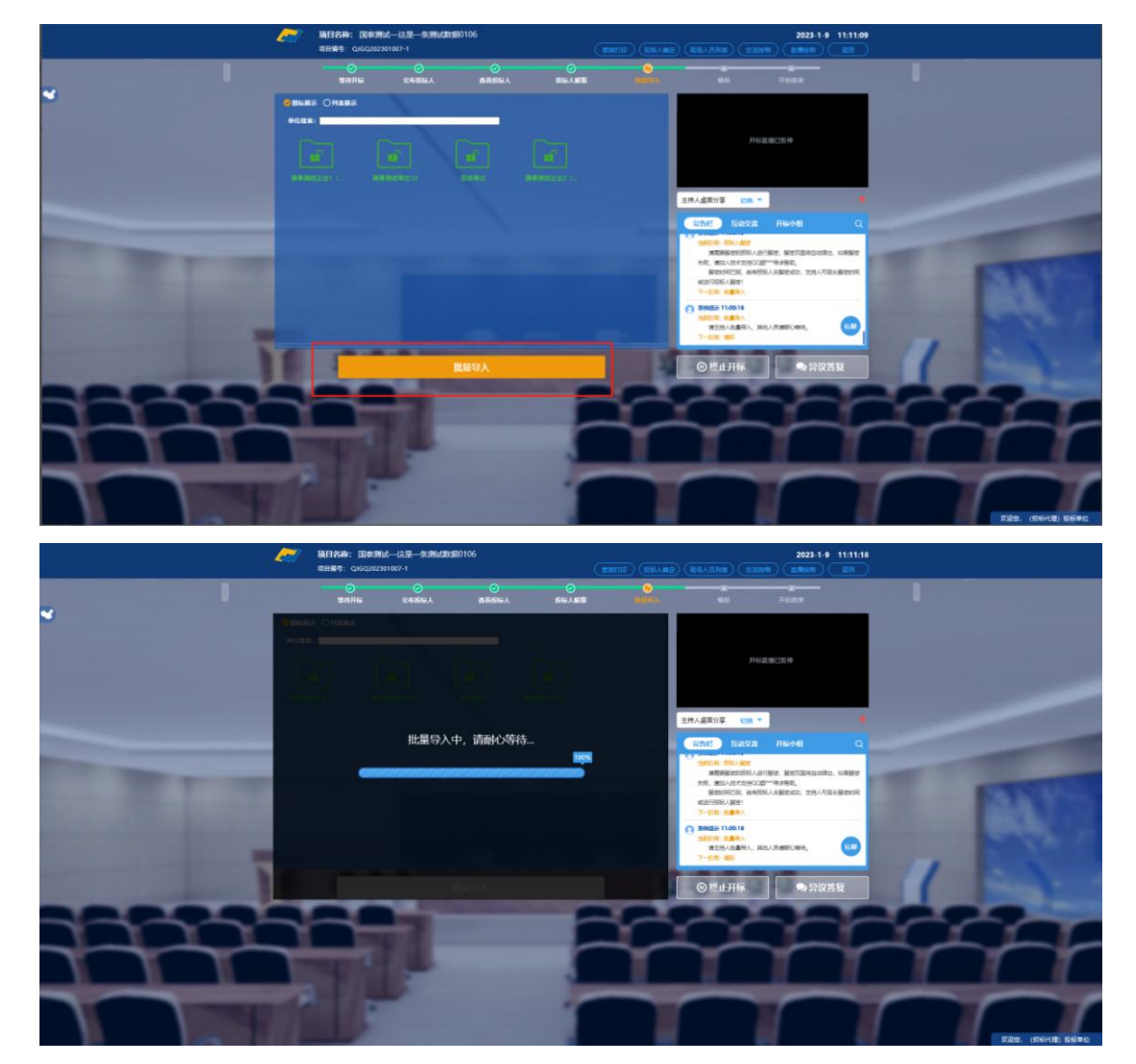

 2、 批量导入成功之后,点击"确认"按钮进行下一步;如果导入失败,可点击"重 试"重新导入;

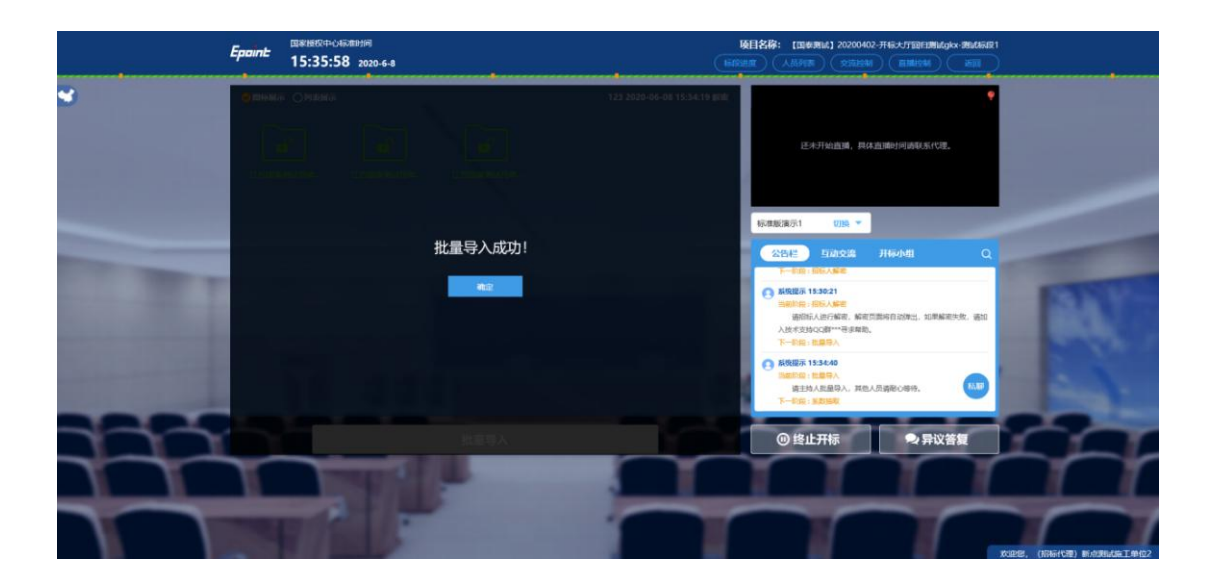

### 2.9、唱标

功能说明:唱标。

前置条件:批量导入成功。

#### 操作步骤:

唱标默认不展示报价,待招标代理在合适的环节再点击"展示报价",唱标有倒计时, 倒计时结束之后,方可"开标结束";点击"开标结束"按钮,结束开标;

|          | <b>E</b> | 项目名称: 国泰测试-这想 项目编号: LYGQ202302024- | ──条测试多浏览器<br>1 | 的数据       |            |           |                                        | 2023-2-13       | 09:27:13 |      |
|----------|----------|------------------------------------|----------------|-----------|------------|-----------|----------------------------------------|-----------------|----------|------|
|          |          |                                    | ⊘<br>公布投标人     |           | ⊘<br>投标人解密 | ●<br>批量导入 | <b>0</b>                               | ●<br>开标结束       |          | 2    |
| <b>S</b> |          |                                    | 公布             | 开标结果(展示报告 |            |           |                                        |                 |          |      |
|          | < 1 /1   | 1 > 共1条                            |                |           | 单位搜索       | ୍         |                                        |                 | _        |      |
|          | 序号       |                                    | 投标单位名称         |           | 投标报价       | (元/%)     |                                        |                 |          |      |
| -        | 1        | 国泰测试单位10                           |                |           |            |           |                                        |                 |          | -    |
|          |          |                                    |                |           |            |           | A10-01                                 | W15-1-10        | -        | 1577 |
| Sec. 1   |          |                                    |                |           |            |           | 四部部段:批量等入<br>请主持人批量等入。其他               | 开始小组<br>员请耐心等待。 | ц<br>—   |      |
|          |          |                                    |                |           |            |           | 下一阶段:唱版 6 14:32                        | 21              | _        | 200  |
|          |          |                                    |                |           |            |           | 当前标识:場后<br>正在编标,请各人员能让<br>下一款段:升级选课    | H9.             |          | -    |
| 10       |          |                                    |                |           |            |           | 新統提示 2023/02/09 14:33:     新統規定: 开始成果: | 26              | (ALES    |      |
| T        |          |                                    |                |           |            |           | 开标会结束,感谢器投标。                           | 39時20, 新聞!      | _        |      |
|          | -        | and the second second              |                |           |            |           | ●异                                     | 议查看             | 10       |      |

|                                                                                                    | -  | 項目名称: 国家語<br>項目編号: Qx6Q20 | 制成—这是—条律<br>2301007-1 | 8223300106 | (mana)      | RUARE | Rest              | (RIEAZINI) (200                                                                                                | 2023-1-5      | 11:21:39 |   |           |        |
|----------------------------------------------------------------------------------------------------|----|---------------------------|-----------------------|------------|-------------|-------|-------------------|----------------------------------------------------------------------------------------------------|---------------|----------|---|-----------|--------|
|                                                                                                    |    |                           |                       | ●<br>書前印刷人 | 0<br>56.155 |       | <u>о</u><br>11693 |                                                                                                    |               |          | 8 |           |        |
| <b>*</b>                                                                                                    |    |                           |                       | 公布开标结果     |             |       |                   |                                                                                                    |               |          |   |           |        |
|                                                                                                    | 库马 | 1 > 148                   | 脱标单位名称                |            | 股标服的(元/%)   | 新注    | 9                 | 716                                                                                                    | 0.002310      |          |   |           |        |
|                                                                                                    | 1  | 興寨測试企业1 (这是一              | -多新式数据)               |            | 200         | Rit   |                   |                                                                                                    |               |          |   |           |        |
|                                                                                                    | 2  | 国泰游试单位10                  |                       |            | 100000      | Riz   |                   | 主持人盧震分享 (200 *                                                                                                 |               |          |   |           |        |
|                                                                                                    | 3  | 投标单位                      |                       |            | 100000      | Hiz   |                   |                                                                                                    | лиме          |          |   |           |        |
|                                                                                                    | 4  | 国泰测试企业2(这是一               | - 条衡试数据)              |            | 1.2         | RI    |                   | 和田村田田人開建<br>子一前用:数量用人                                                                                          |               |          |   |           |        |
| the second second                                                                                                    |    |                           |                       |            |             |       | - 1               | 39920 11.00.16     99920 2000 11.00.16     99920 2000 11.00.16     99920 2000 11.00.16     99920 2000 11.00.16 | n.l.m.m.1/mm. |          |   | 1000      | S.A.S. |
| the second second                                                                                                    |    |                           |                       |            |             |       |                   | T-018:00                                                                                                    |               | - 1      |   | 100       |        |
|                                                                                                    |    |                           |                       |            |             |       |                   | ECHINA MAAMA                                                                                                   | 0440,         |          |   |           |        |
| And in case of the local division in which the local division in which the local division in which the local division is not the local division in which the local division is not the local division in the local division in the local division is not the local division in the local division in the local division in the local division in the local division is not the local division in the local division in the local division in the local division in the local division is not the local division in the local division in the local division in the local division in the local division is not the local division in the local division in the local dintedivision in the local division in the local division i |    |                           |                       |            | -           |       |                   |                                                                                                    |               |          | 1 |           |        |
| And in case of the local division of the local division of the loc |    |                           |                       | 开标结束       |             | -     | 12                | © №11-114×                                                                                                    | 「日本の時間        | 5Q       |   |           |        |
|                                                                                                    |    |                           |                       |            | -           | -5    | _                 | ~~~                                                                                                    |               |          |   |           | -      |
|                                                                                                    | _  |                           |                       |            |             | -     | -                 |                                                                                                    |               |          |   | the state |        |
|                                                                                                    |    |                           | 1                     |            |             |       |                   |                                                                                                    |               |          |   | 1         | 1      |
|                                                                                                    |    |                           | -                     |            |             | -     |                   |                                                                                                    | -             |          |   | -         | ~ /    |
|                                                                                                    |    |                           |                       |            |             |       |                   |                                                                                                    |               |          |   | 1         |        |

- 2.10、开标结束
  - 功能说明:开标结束。
  - **前置条件:**唱标结束。

#### 操作步骤:

开标结束之后,页面有"开标记录表"按钮,点击可打印开标记录表;

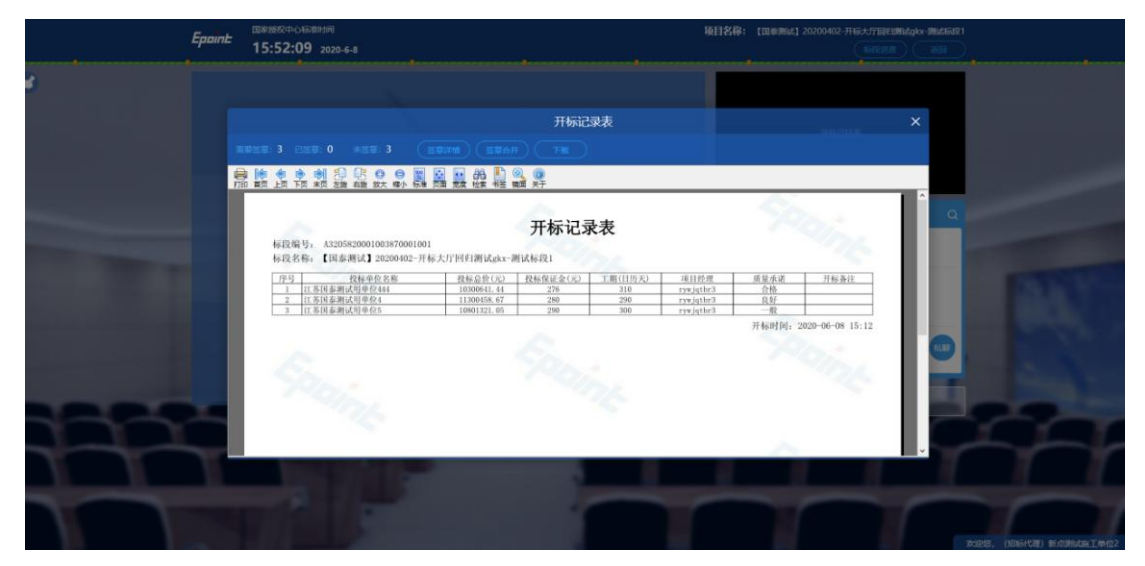

### 2.11、文字异议

功能说明: 投标人在开标过程中可以通过文字提问给主持人提问, 主持人回答。

前置条件:开标结束之前。

#### 操作步骤:

1、 投标人发起异议之后, 右下角"异议答复"按钮上会有图标闪动, 点击"异议答

#### 复"可查看异议信息;

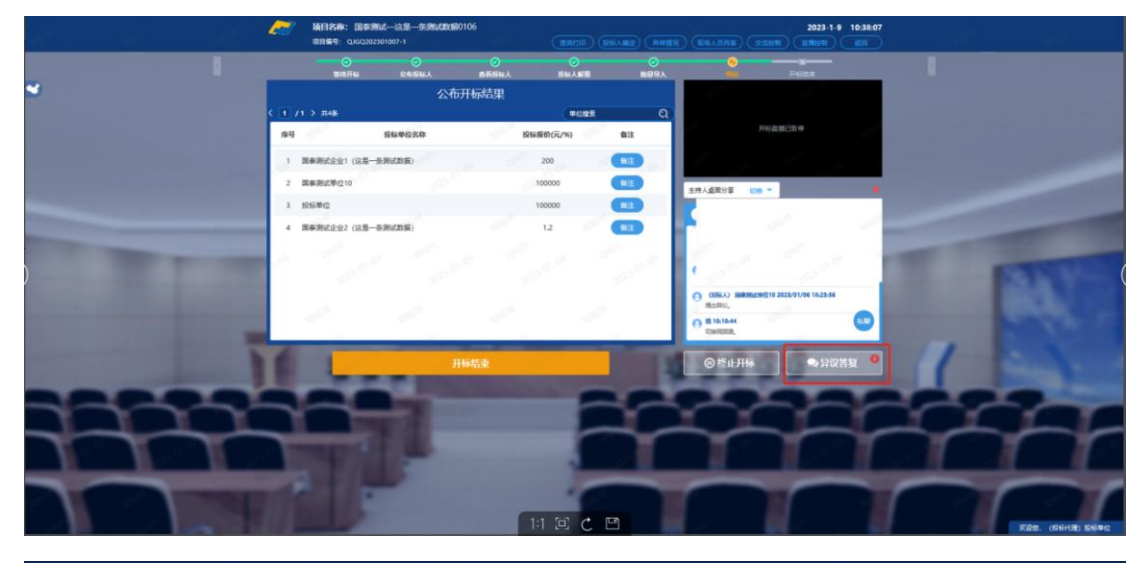

|                                                                                                    | (月) 項目名称: 533<br>(16日)(4号: Q)GQ | 和明矾—这点一条明矾板配01<br>202301007-1 |         |           | 2023-1-17<br>(militin) (striAutor) | 10:46:22              |
|----------------------------------------------------------------------------------------------------|---------------------------------|-------------------------------|---------|-----------|------------------------------------|-----------------------|
| •                                                                                                    |                                 | <b>⊘</b><br>∞68963            |         | ©<br>#≣9X | <u>о</u> е                         |                       |
|                                                                                                    |                                 |                               |         |           |                                    |                       |
|                                                                                                    | <u>245</u> + 115                |                               | 全部界议    |           |                                    | ×                     |
|                                                                                                    | <b>咏谷 (</b> 中)                  | 2名称 \$21                      | 双内容 回复出 | 94 - 196  | 复时间 查看                             |                       |
|                                                                                                    | 1 BistBischel210                | 1111111                       | 222222  | 2023-0    | 01-09 10:56 Q                      |                       |
| Statements of the local division in which the local division in the local division in th | 2 ER85/09402                    | 11111                         | 11111   | 2023-0    | 11-09 10:55 Q                      |                       |
|                                                                                                    |                                 |                               |         |           |                                    |                       |
| 111                                                                                                    |                                 |                               |         |           |                                    | m                     |
|                                                                                                    | H L                             | F                             | 1       |           |                                    | 10384. (RR-1411) RAMA |

2、 点击未回复的异议可以进行回复,可上传电子件;

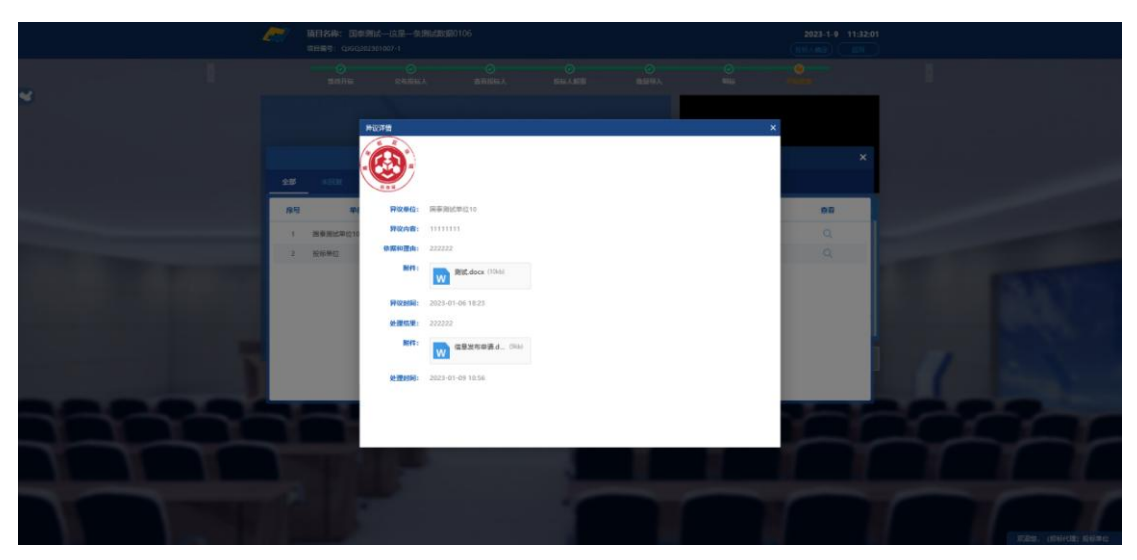

### 2.12、终止开标

功能说明: 主持人在开标过程中发现有异常情况需要流标。

前置条件:

#### 操作步骤:

右下部分有"终止开标"按钮,点击"终止开标"按钮,录入原因,点击确认之后将 流标;

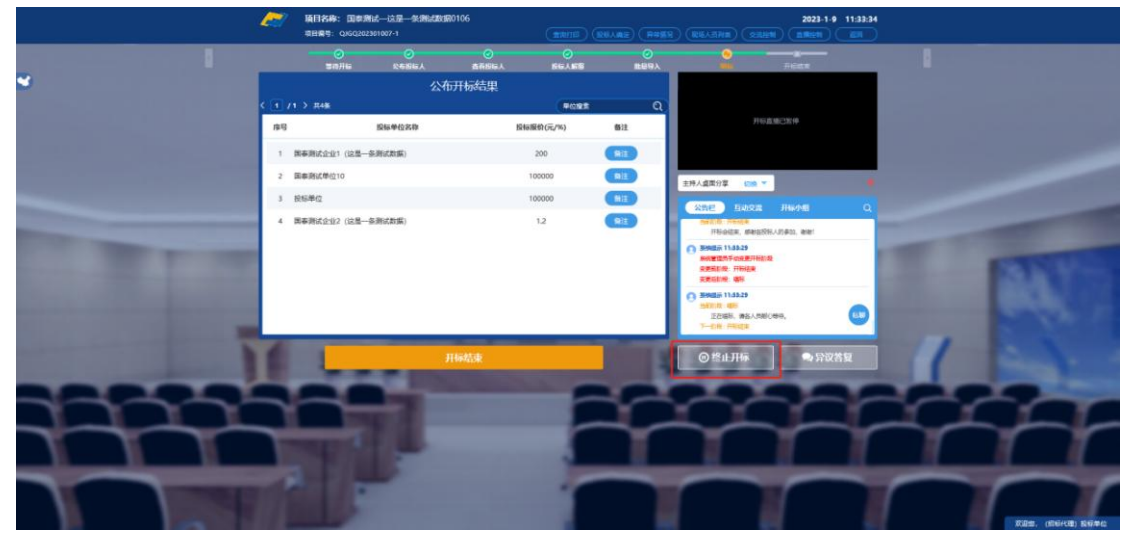

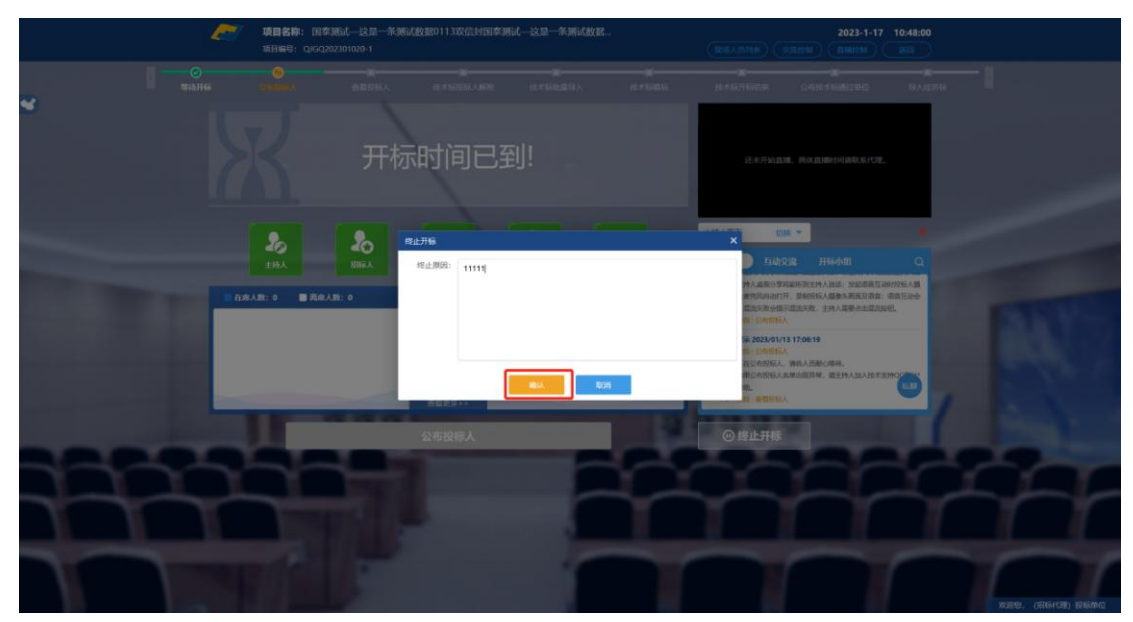

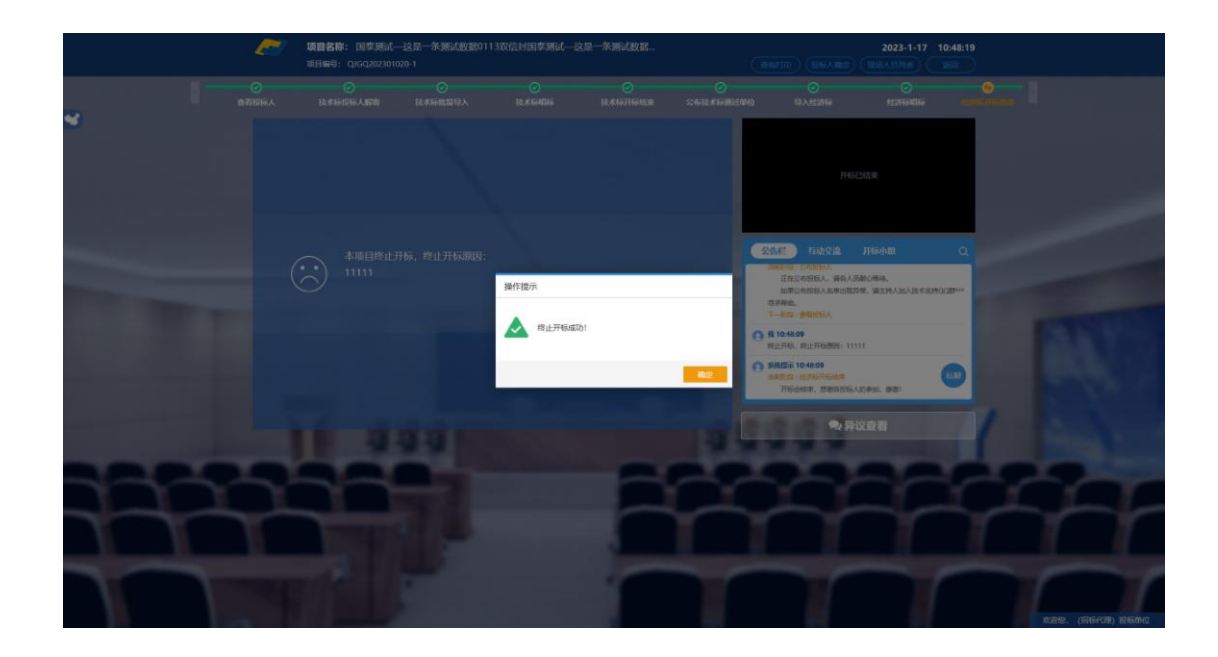

### 2.13、公告栏

功能说明:显示当前阶段信息、主持人切换视频、暂停、解密等信息。

前置条件:

操作步骤:

右侧下部分是公告栏,主要展示阶段信息、主持人切换视频、暂停、解密等信息;点 击右上角放大镜可查看更多;

|                                                                                                    | ~   | 項目名称: 国家用<br>司日展号: 0360202 | は一这屋一条開設<br>301007-1 | 80R0106 |           |             |             | 2023-1-9                              | 11:34:58 |     |               |        |
|----------------------------------------------------------------------------------------------------|-----|----------------------------|----------------------|---------|-----------|-------------|-------------|---------------------------------------|----------|-----|---------------|--------|
|                                                                                                    |     |                            |                      |         | O SIGARE  | ()<br>1109) |             | 7668                                  |          | 1   |               |        |
| •                                                                                                    |     |                            | 2                    | 布开标结果   |           |             |             |                                       |          |     |               |        |
|                                                                                                    | < 1 | /1 > 共4編                   |                      |         | FORR      | e           | ລ           |                                       |          |     |               |        |
|                                                                                                    | 库马  |                            | 脱标单位名称               |         | 股标服的(元/%) | 物注          |             | 710 AMC 519                           |          |     |               |        |
|                                                                                                    | 1   | 國泰斯法企业1 (这里一)              | 8.附式数据)              |         | 200       | Rit         |             |                                       |          |     |               |        |
|                                                                                                    | 2   | 国泰游试单位10                   |                      |         | 100000    | NIL         | 主持人盧南分享     | 618 T                                 |          |     |               |        |
|                                                                                                    | 3   | 投标单位                       |                      |         | 100000    | MIE         | 2882        |                                       |          |     |               |        |
|                                                                                                    | 4   | 國泰濟试会业2 (这是一)              | を測试数据)               |         | 1.2       | RIE         | O 8985 112  | 614                                   | -        |     |               |        |
|                                                                                                    |     |                            |                      |         |           |             | #139A8      | ····································· | 1 100    |     |               |        |
|                                                                                                    |     |                            |                      |         |           |             | O BREE 112  | L15                                   | - 10     |     | Sale Y        |        |
|                                                                                                    |     |                            |                      |         |           |             | 王在编制。       | 神仙人用耐心物液。                             |          |     |               |        |
|                                                                                                    |     |                            |                      |         |           |             | O BREA 11.2 | 124                                   | <b>•</b> |     |               |        |
| and the second second s |     |                            |                      | 开标结束    |           | Contrast of | © 18⊪Л      | 标 🔍 异议省                               | 2        | 1   |               |        |
| and the second second se                                                                                                    |     |                            |                      |         |           |             |             |                                       |          |     |               |        |
|                                                                                                    | -   |                            |                      |         | -         |             |             | $\sim$                                | $\sim$   | ~ ~ | - <u>-</u>    | -      |
|                                                                                                    | -   |                            |                      |         |           | ~~~         | $\sim$      |                                       | -        |     |               | -      |
|                                                                                                    | 1   |                            | 1                    |         |           |             |             |                                       | <u> </u> | 1   |               |        |
|                                                                                                    |     | A   0                      | -                    |         |           |             |             |                                       | ~        | -   | -             |        |
|                                                                                                    |     |                            |                      |         |           |             |             |                                       |          |     | 888. (Dii438) | 121740 |

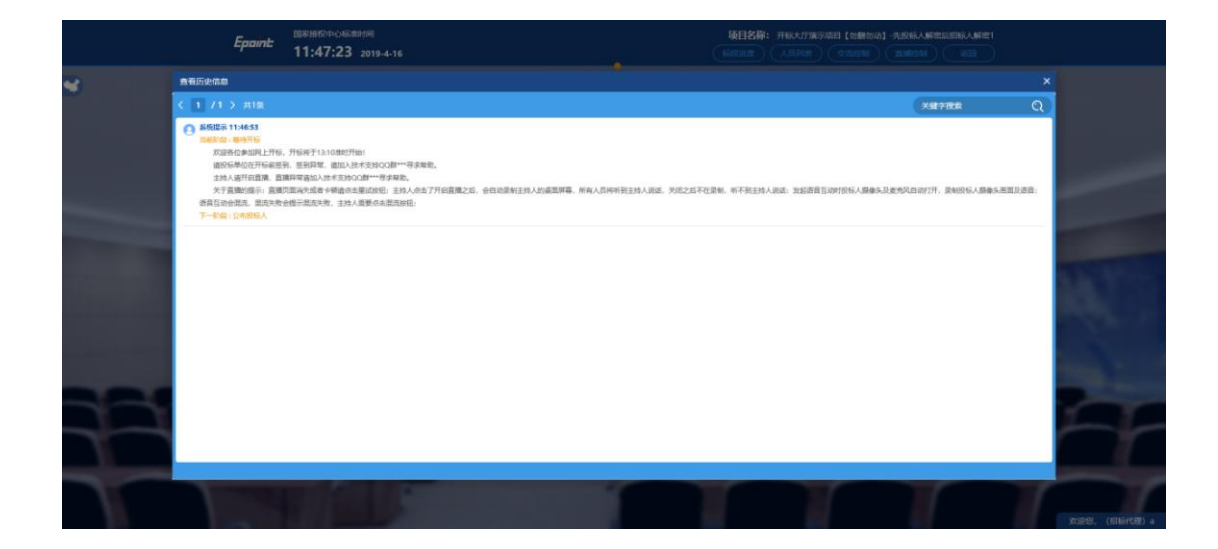

### 2.14、互动交流

功能说明: 主持人可以和投标人在线交流。

前置条件:

#### 操作步骤:

1、右上角有"交流控制"按钮,点击"开启群聊",投标人、代理可在公告栏内互动。

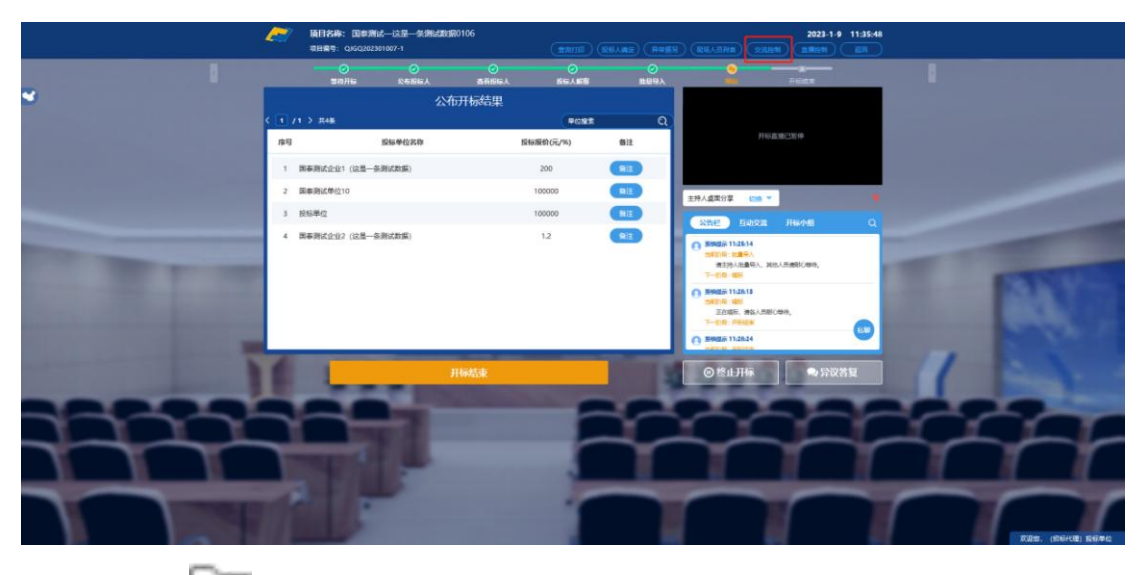

2、点击 🔲 可以发送文件;

|                                                                                                    | (1000202<br>(11100-100-100-100-100-100-100-100-100-1 | 11成一这是一条1881333300106<br>301007-1 | (10010) (001.00 | ) (RASE) (RE | 2023-1-9 11:38:20                                  |                                                                                                    |
|----------------------------------------------------------------------------------------------------|------------------------------------------------------|-----------------------------------|-----------------|--------------|----------------------------------------------------|----------------------------------------------------------------------------------------------------|
|                                                                                                    |                                                      | 0<br>04864 &                      |                 | 0<br>8893    | Ficta                                              |                                                                                                    |
| *                                                                                                    |                                                      | 公布开标题                             | 踝               |              |                                                    |                                                                                                    |
| and the second second second second second second second second second second second second second second second                                                                                                    | ( 1 /1 > #4¥                                         |                                   | PORS            | Q            | FT 151 10 100 7 100 40                             |                                                                                                    |
| and the second second second second second second second second second second second second second second second                                                                                                    | Pa                                                   | 股标单位名称                            | 股标服价(元/%)       | 6512         |                                                    |                                                                                                    |
| and the second second se                                                                                                    | 1 国泰斯试会业1 (这里一                                       | 冬湖(武)新<br>(1)                     | 200             | RIE          |                                                    |                                                                                                    |
| the second second second second second second second second second second second second second second second s                                                                                                    | 2 国泰斯试师位10                                           |                                   | 100000          | RIL          | 主持人盧武分享 (100 平)                                    |                                                                                                    |
|                                                                                                    | 3 投标单位                                               |                                   | 100000          | HIE          |                                                    |                                                                                                    |
|                                                                                                    | 4 国泰斯试会业2 (这是一                                       | 各所试数据)                            | 1.2             | RE           | Bintis (m 585402) 2023/01/06 17.41.66              |                                                                                                    |
| the second                                                                                                    |                                                      |                                   |                 |              | O 156A (BLCA)(10 HIM/HLCH(210) 2028/01/06 18.22-48 | and the second second s |
| Contraction of the local division of the local division of the loc |                                                      |                                   |                 |              | O DEA (BLASTO DEBRICHENO) 2022/01/06 16-22         | ALC: NO                                                                                                    |
| Construction of the American State                                                                                                    |                                                      |                                   |                 |              | 22222                                              | BLACK                                                                                                    |
| and the second second se                                                                                                    |                                                      |                                   |                 |              | 9日<br>液域へ効果定法的力率                                   |                                                                                                    |
| and the second second se                                                                                                    |                                                      | 开标结束                              |                 | Contra P     | ◎ 终止开标 ● 异议答复                                      | 1 23.                                                                                                    |
|                                                                                                    |                                                      |                                   |                 |              |                                                    |                                                                                                    |
|                                                                                                    |                                                      | 100                               |                 |              | $\sim$ $\sim$ $\sim$ $\sim$                        |                                                                                                    |
|                                                                                                    | -                                                    |                                   |                 | ~~           | $\sim$                                             |                                                                                                    |
|                                                                                                    | THE OWNER                                            | 1.00                              |                 |              |                                                    |                                                                                                    |
|                                                                                                    |                                                      |                                   |                 |              |                                                    |                                                                                                    |
|                                                                                                    |                                                      |                                   |                 |              |                                                    | r r r                                                                                                    |
|                                                                                                    |                                                      |                                   |                 |              |                                                    | FUR. (BEAR) SERIE                                                                                                    |

### 2.15、直播

功能说明:可以通过直播看到开标室的场景,主持人的桌面

前置条件:

#### 操作步骤:

 1、点击"直播控制","开启直播"开启直播,所有人都可以看到开标室的场景画面, 点击"关闭直播"关闭直播,所有人的画面将关闭。

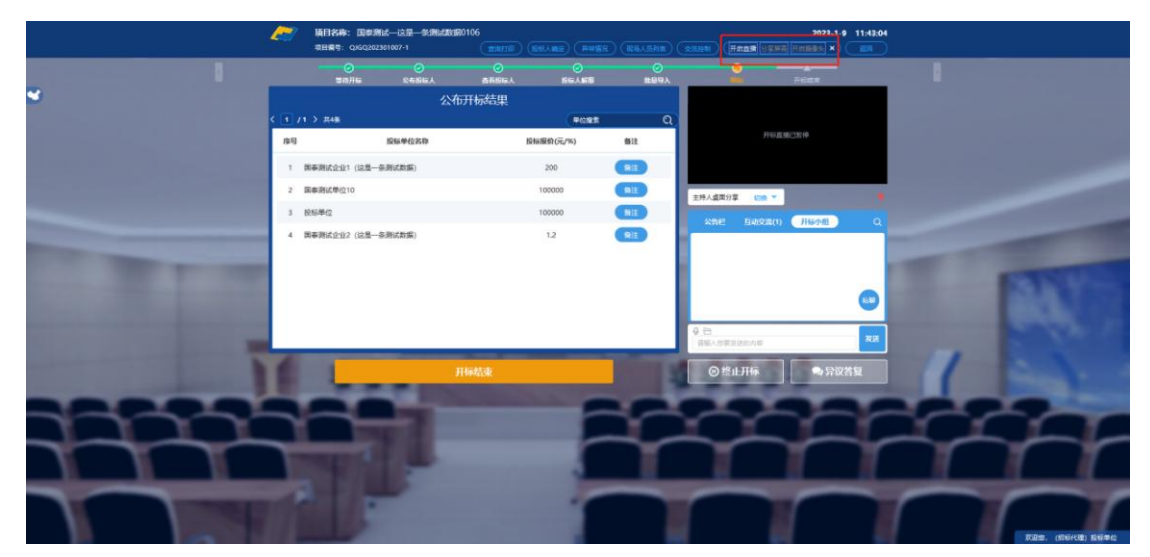

|                                                                                                    | ~     | 項目名称: 国家<br>項目指导: Q36Q2 | 周试—这是—条侧<br>02301007-1                                                                                                    | 1983970106 | ) ( <u>KHANE</u> ) (## | 88.) (R6A.55F18 |                 | ) ( <b>KREM</b> 19286) | 2023-1-9 11:43             | 14 <b>3</b> |             |   |
|----------------------------------------------------------------------------------------------------|-------|-------------------------|----------------------------------------------------------------------------------------------------|------------|------------------------|-----------------|-----------------|------------------------|----------------------------|-------------|-------------|---|
|                                                                                                    |       | <b>0</b><br>30/16       | CONTRACTOR OF CONTRACTOR OF CO | ●<br>素高的际人 |                        | 0<br>1169       | ×               | <u>•</u> –             |                            | 8           |             |   |
| *                                                                                                    |       |                         |                                                                                                    | 公布开标结果     |                        |                 |                 |                        |                            |             |             |   |
| and the second second second second second second second second second second second second second second second                                                                                                    | < 1 / | 1 > 114號                |                                                                                                    |            | (RORI                  | · (             | a)              |                        |                            | 1.00        |             |   |
| and the second second se | 库马    |                         | 股际单位名称                                                                                                    |            | 股标服价(元/%)              | 6512            |                 |                        |                            |             |             |   |
| and the second second second second second second second second second second second second second second second                                                                                                    | 1     | 國泰測试企业1 (这是             | -多期式政策)                                                                                                    |            | 200                    | Riz             |                 |                        |                            |             |             |   |
| the second second second second second second second second second second second second second second second s                                                                                                    | 2     | 国泰游试单位10                |                                                                                                    |            | 100000                 | Riz             | 主持人間            | EX 500 Y               |                            | •           |             |   |
|                                                                                                    | 3     | 投标单位                    |                                                                                                    |            | 100000                 | HE              | -               | 10 日初京第(1)             | 升禄介担                       |             |             |   |
|                                                                                                    | 4     | 國泰濟试会业2 (这是-            | 条題式数据)                                                                                                    |            | 1.2                    | RIE             |                 |                        |                            | -           |             |   |
| the second second                                                                                                    |       |                         |                                                                                                    |            |                        |                 |                 |                        |                            | 1000        |             | - |
| the second second second second second second second second second second second second second second second s                                                                                                    |       |                         |                                                                                                    |            |                        |                 |                 |                        |                            |             | 2.4         |   |
| the second second second second second second second second second second second second second second second s                                                                                                    |       |                         |                                                                                                    |            |                        |                 |                 |                        | 6                          | ·           | - BCh       |   |
| and the second second se |       |                         |                                                                                                    |            |                        |                 | 9.00.<br>1960.4 | 与有意识的内容                | 20                         |             |             |   |
| and the owner of the owner of the owner of the owner of the owner of the owner of the owner of the owner of the                                                                                                    | 1     |                         |                                                                                                    | 和标题中       |                        | and the second  | 6               | 1811-THE               | <ul> <li>● ●約次句</li> </ul> |             |             |   |
| and the second second se |       |                         |                                                                                                    |            |                        |                 |                 |                        |                            |             |             |   |
|                                                                                                    |       |                         |                                                                                                    |            |                        | -1-             |                 |                        |                            |             |             | - |
|                                                                                                    | _     |                         |                                                                                                    |            |                        | _               | _               | -                      |                            | _           | -           | _ |
|                                                                                                    | Т     |                         | 1                                                                                                    |            |                        |                 |                 |                        |                            |             | 1           | 1 |
|                                                                                                    |       |                         | -                                                                                                    |            |                        |                 | -               | -                      | -                          | -           |             |   |
|                                                                                                    |       |                         |                                                                                                    |            |                        |                 |                 |                        |                            |             | Nitre units |   |

3、点击"分享屏幕",分享主持人的桌面。

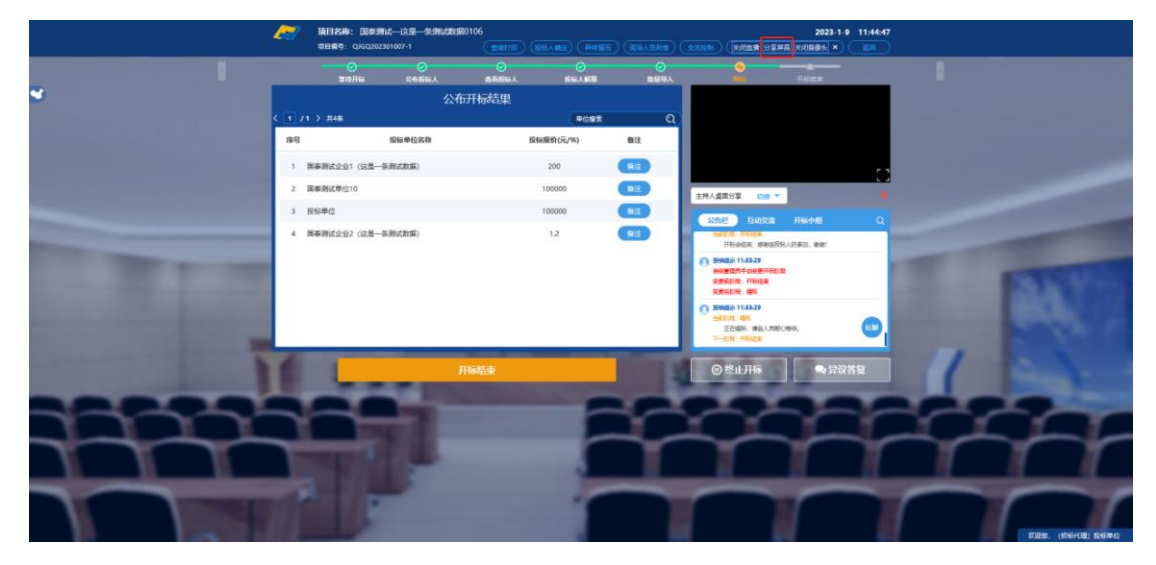

3、点击"开启摄像头",打开主持人电脑上的摄像头,可以看到主持人。

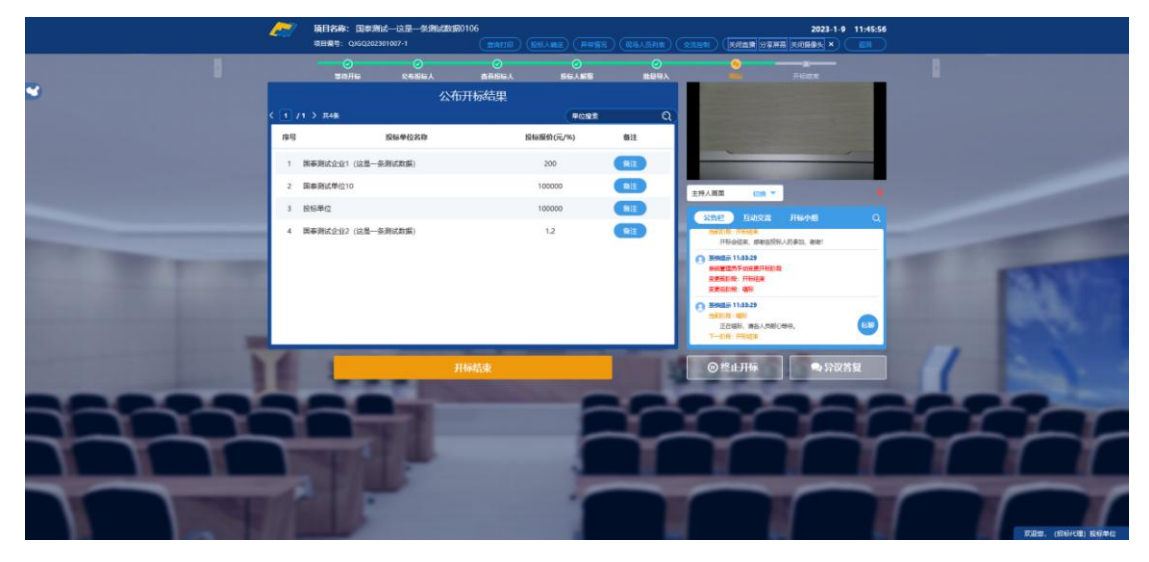

4、视频画面下方的下拉框可以切换自己的视频画面,主持人点击"切换",可以让所

#### MILLER LEARN-LAS - SAME MONTH REF. COLUMNON REF. COLUMNON REF.

#### 有人的画面都切换到主持人所看的视频画面;

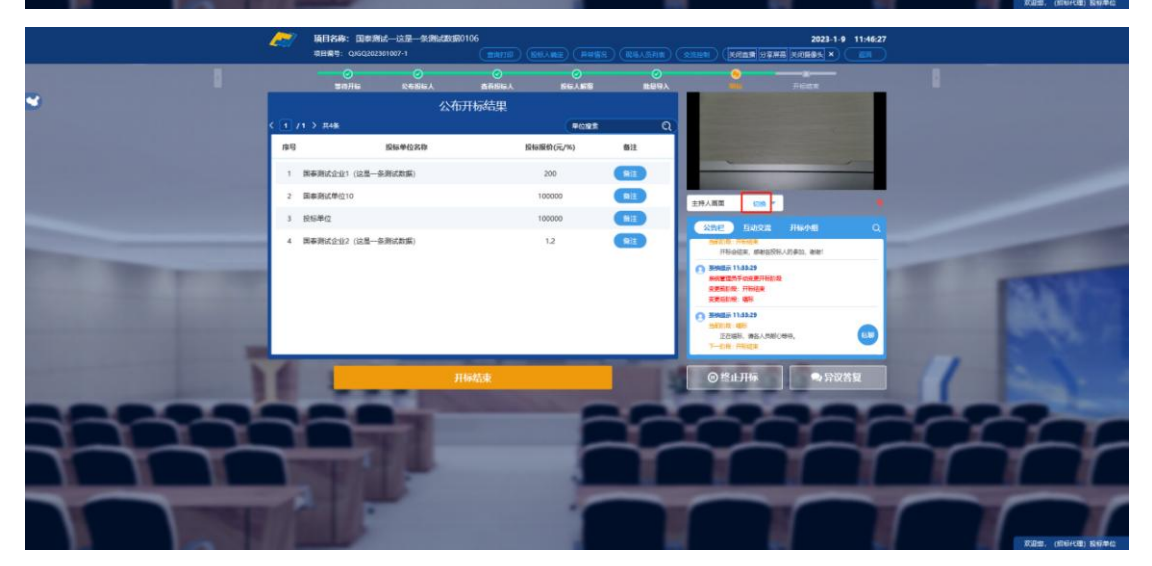

### 2.16、私聊

功能说明: 主持人可以和投标人进行私聊。

前置条件: 交流控制中开启私聊

#### 操作步骤:

1、点击聊天区域的私聊按钮,开启或关闭私聊。

|                                                                                                    | 2     | 項目名称: 国泰用试—这是一张<br>项目编号: QJGQ202301007-1 | 86-283-00106 | (1111)      | RULAE RUS                | 2023-1-9 11:47:48<br>R REASTINE SELEN EMEN EM                                                                                                    |                 |
|----------------------------------------------------------------------------------------------------|-------|------------------------------------------|--------------|-------------|--------------------------|----------------------------------------------------------------------------------------------------|-----------------|
|                                                                                                    |       |                                          | ○<br>素務約6人   | 0<br>86.155 | 0<br>11893               | NU FORM                                                                                                    |                 |
| <b>Y</b>                                                                                                    |       |                                          | 公布开标结果       |             |                          |                                                                                                    |                 |
|                                                                                                    | < 1 A | 1 > 2.4%                                 |              | PORT        | Q,                       | STREET, STREET, STREET |                 |
|                                                                                                    | 18-19 | 股际单位名称                                   |              | 股标服的(元/%)   | 6512                     |                                                                                                    |                 |
|                                                                                                    | 1     | 國泰斯法企业1(这里一条斯法教集)                        |              | 200         | Riz                      | Station of the local division in which the local division in the local division in the l |                 |
|                                                                                                    | 2     | 国泰斯试单位10                                 |              | 100000      |                          | 主持人國國 (20) 平                                                                                                    |                 |
|                                                                                                    | 3     | 投标单位                                     |              | 100000      |                          | Q BRANK SOLE SEE                                                                                                    |                 |
|                                                                                                    | 1     | 国泰時试企业2(这是一多時试数期)                        |              | 1.2         | 81                       | HUNDER, MERSONAUSED, BIE!                                                                                                    |                 |
| the second                                                                                                    |       |                                          |              |             |                          | Bindin 1143-29     Benerich 1143-29     Benerich 1143-29                                                                                                    |                 |
| and the second division of the second division of the second divisio |       |                                          |              |             |                          | REALTRE FRANK                                                                                                    | ALC: NO         |
| the second second second second second second second second second second second second second second second s                                                                                                    |       |                                          |              |             |                          | O Breadin 1143429                                                                                                    | BCh.            |
|                                                                                                    |       |                                          |              |             |                          | 正改编码、 #65人用的C499。                                                                                                    |                 |
| and the owner of the local division of the local division of the l | 6     | -                                        | 开标结束         | -           | The second second second | ◎ 终止开标 ● 异议答复                                                                                                    | 1               |
| and the second second se                                                                                                    |       |                                          |              | Trans       |                          |                                                                                                    |                 |
|                                                                                                    | _     |                                          |              |             |                          |                                                                                                    |                 |
|                                                                                                    | _     |                                          |              |             | _                        |                                                                                                    |                 |
|                                                                                                    | ٦     | 100                                      | _            |             | 1                        |                                                                                                    | TTT             |
|                                                                                                    |       |                                          |              |             | _                        | -                                                                                                    |                 |
|                                                                                                    |       |                                          |              |             |                          |                                                                                                    |                 |
|                                                                                                    |       |                                          |              |             |                          |                                                                                                    | 双道士,(南后代理) 医石亭台 |

2、弹出提醒有私聊,点击私聊按钮

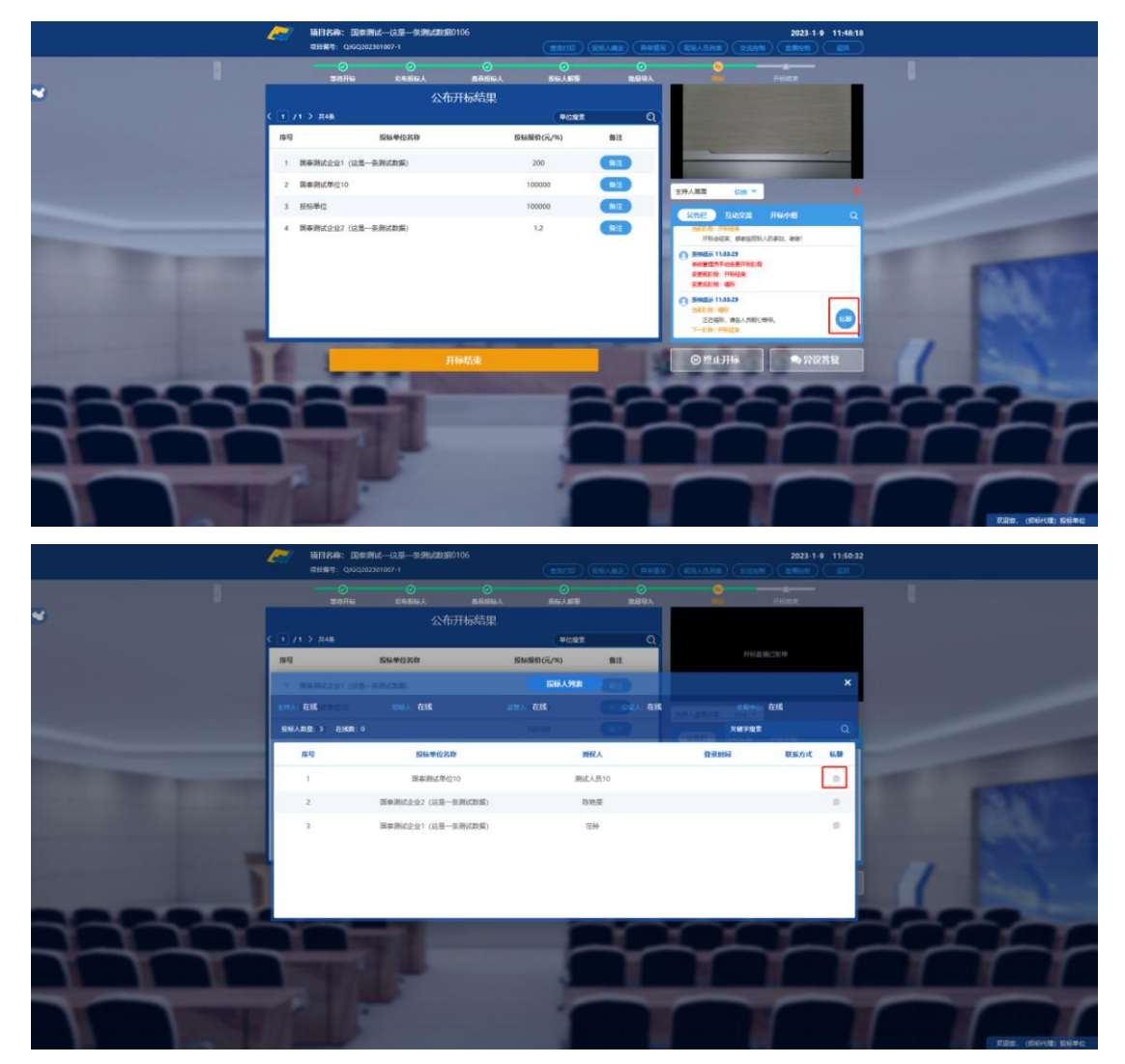

3、弹出私聊对话框, 主持人可与投标人进行私聊。

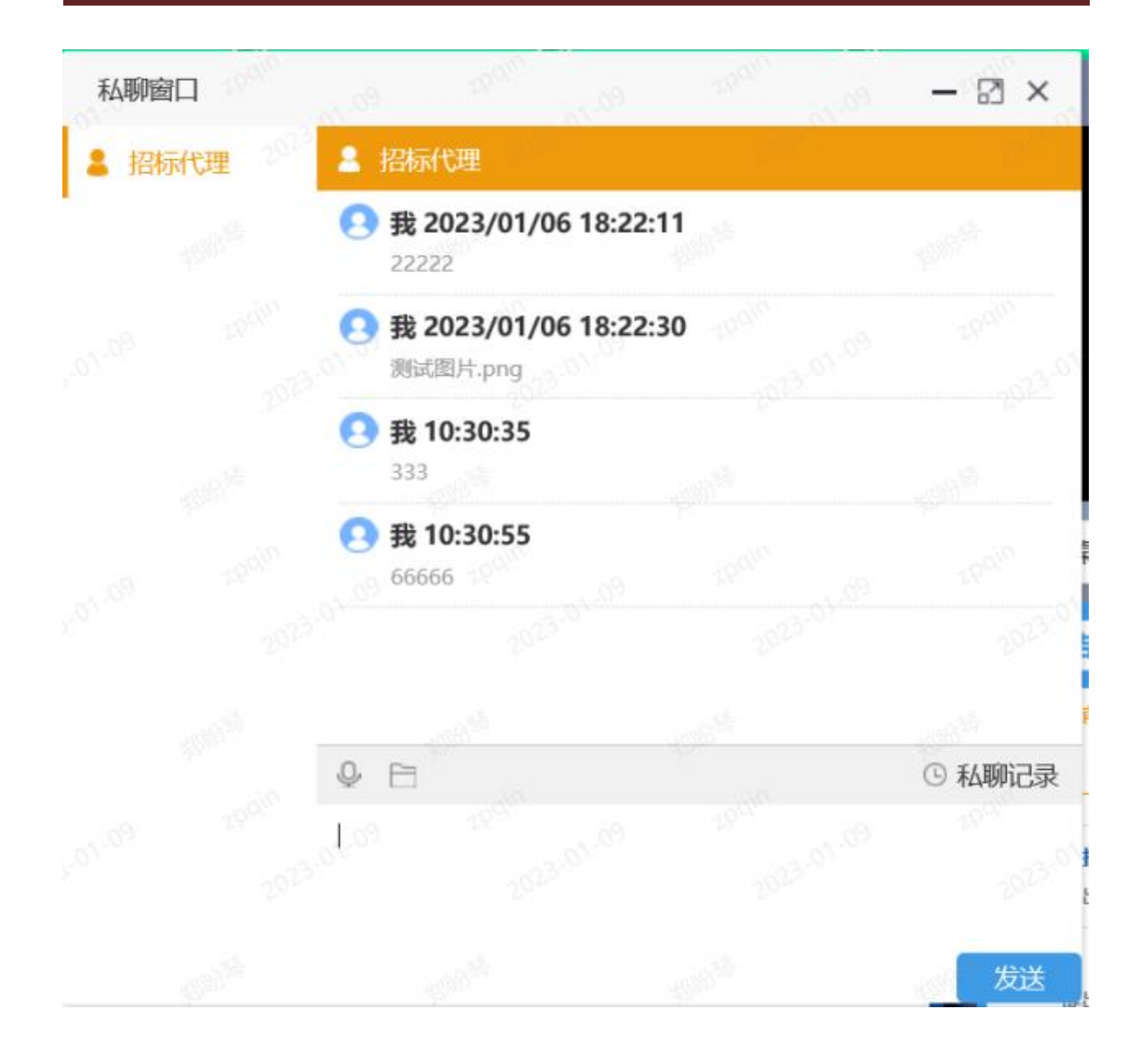